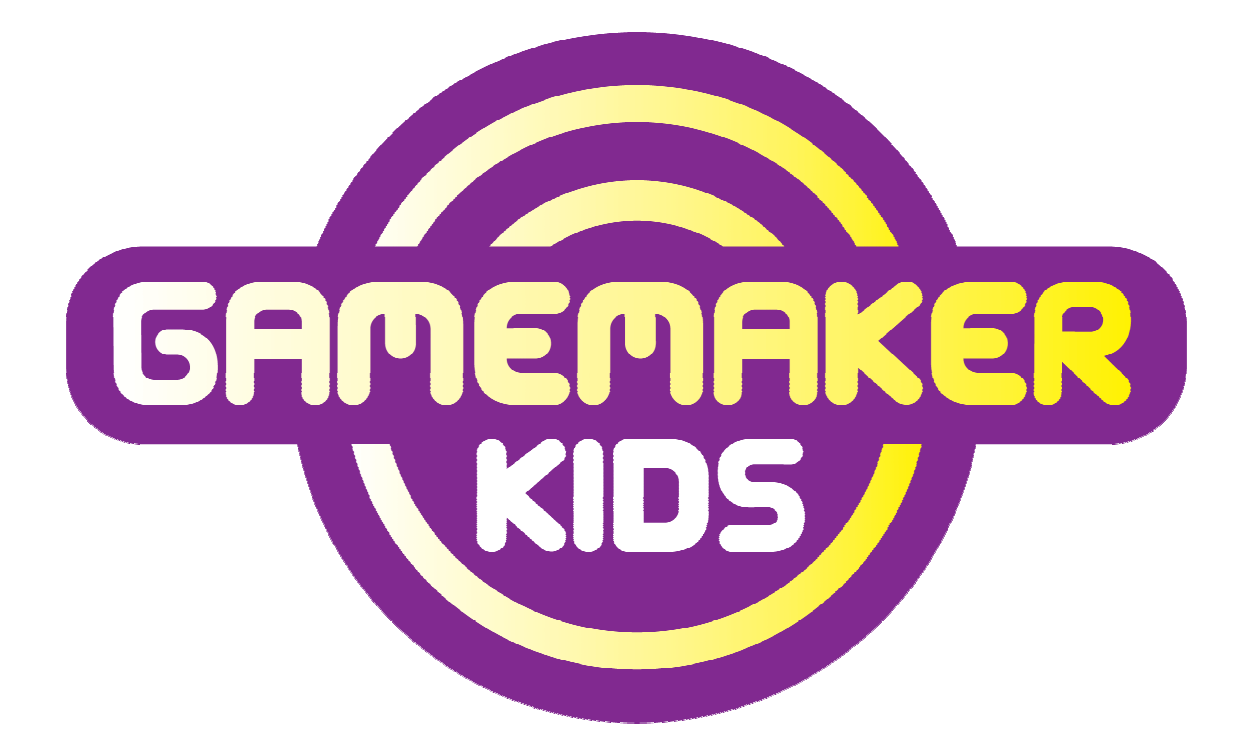

# Deel 1

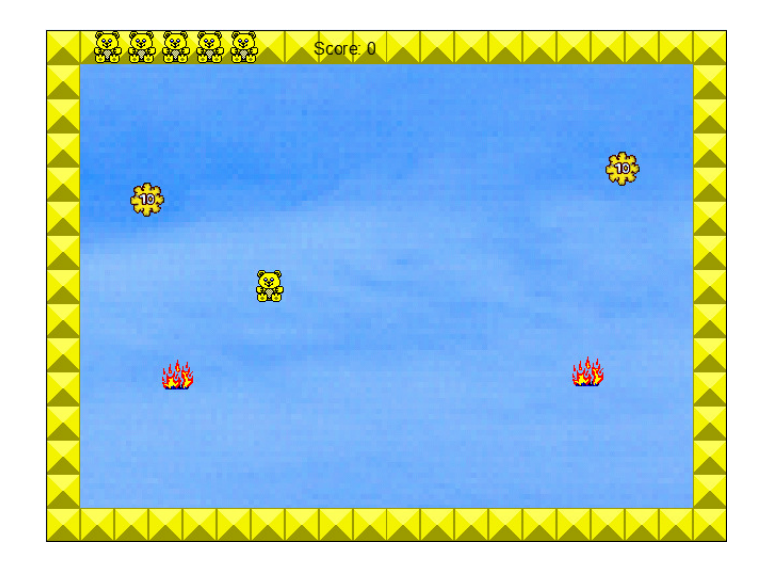

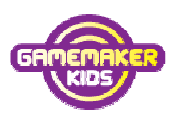

Het project Gamemaker Kids is mede mogelijk gemaakt door:

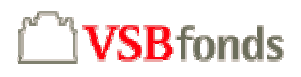

| Auteur:       | Klasien Postma                         |
|---------------|----------------------------------------|
| Eindredactie: | Sacha de Ruiter, Technika 10 Nederland |
| Copyright:    | Creative Commons                       |
|               | www.gamemakerkids.nl/index.pl/licentie |
| Uitgave:      | September 2007                         |

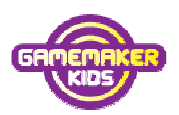

## Inhoudsopgave

| Hoofdstuk 1: Inleiding                                             | 5  |
|--------------------------------------------------------------------|----|
| Beertje                                                            | 5  |
| Hoofdstuk 2: Het Venster van Game Maker                            | 6  |
| De belangrijkste onderdelen van het scherm                         | 6  |
| Hoofdstuk 3: Je game opslaan                                       | 8  |
| In Game Maker een spel opslaan                                     | 8  |
| Hoofdstuk 4: Sprites                                               | 9  |
| Wat zijn Sprites en hoe maak je ze                                 | 9  |
| Hoofdstuk 5: Sounds                                                | 13 |
| Een geluid toevoegen aan je spel                                   | 13 |
| Hoofdstuk 6: Backgrounds                                           | 15 |
| Een background (=achtergrond) maken voor je spel                   | 15 |
| Hoofdstuk 7: Objects                                               | 16 |
| Objecten, de bouwstenen van het spel                               |    |
| Hoofdstuk 8: Rooms                                                 | 23 |
| Wat zijn Rooms en hoe maak je ze                                   | 23 |
| Hoofdstuk 9: Testen I                                              | 27 |
| Je spel testen                                                     | 27 |
| Hoofdstuk 10: Besturing                                            |    |
| Het spel besturen met de pijltjes                                  |    |
| Hoofdstuk 11: Punten                                               |    |
| GameMaker punten laten geven                                       |    |
| Hoofdstuk 12: Terug naar Rooms                                     |    |
| In een Room een object toevoegen                                   |    |
| Hoofdstuk 13: Testen II                                            | 35 |
| Nog eens testen                                                    | 35 |
| Hoofdstuk 14: Een object kopiëren                                  |    |
| Een nieuw object maken dat op een ander object lijkt               |    |
| Hoofdstuk 15: Event kopiëren, levens                               | 38 |
| Een event maken dat op een ander lijkt en de actie leven verliezen |    |

#### Game Maker - Deel 1

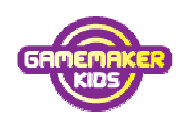

| Hoofdstuk 16: Instellingen                                     | 41 |
|----------------------------------------------------------------|----|
| Het aantal levens en de beginscore instellen                   | 41 |
| Score en levens tonen in het scherm                            | 42 |
| Hoofdstuk 17: Berichtje                                        |    |
| Een berichtje als je geen levens meer hebt                     | 46 |
| Hoofdstuk 18: Hoogste score                                    | 48 |
| Hoogste score lijst tonen en hoogste score lijst leegmaken     | 48 |
| Hoofdstuk 19: Het spel opnieuw starten                         | 49 |
| Na het bericht 'Game over' het spel weer opnieuw laten starten | 49 |
| Hoofdstuk 20: Hoogste score lijst leegmaken                    | 50 |
| Met één klik de lijst met scores weer leeg laten maken         | 50 |
| Hoofdstuk 21: Het speelveld bijwerken                          | 51 |
| Nieuwe objecten toevoegen aan het speelveld                    | 51 |
| Hoofdstuk 22: Helpbestand                                      | 52 |
| In dit hoofdstuk leer je om een Helpbestand te maken           | 52 |
| Hoofdstuk 23: Eindtest                                         | 53 |
| Testen aan de hand van een testschema                          | 53 |
| Hoofdstuk 24: Verras je vriendinnen en vrienden                | 55 |
| Het spel compileren zodat je het zonder Game Maker kunt spelen | 55 |
| Hoofdstuk 25: Tenslotte                                        | 56 |
| Overzicht van cursusboeken Game Maker                          | 56 |

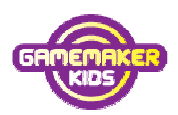

### Hoofdstuk 1: Inleiding

Game Maker is een programma waarmee je games kunt maken, zonder dat je daarvoor een programmeertaal hoeft te leren.

Op een heel simpele manier kun je toch goede games maken.

Het programma is gemaakt door de Utrechtse professor informatica Mark Overmars.

Over de hele wereld maken programmeurs spellen met Game Maker.

#### Beertje

Met dit deel 1 ga je stap-voor-stap helemaal zelf een game programmeren: Beertje. Je maakt het spel aan de hand van de opdrachten uit dit boek.

Zo leer je het programma Game Maker goed kennen.

En aan het eind maak je het spel zo, dat ook je vriendinnetjes en vriendjes die geen Game Maker hebben, het spel op hun computer kunnen spelen.

Op **www.gamemakerkids.nl** kun je een voorbeeld van het spel **Beertje** downloaden en spelen.

Het spel Beertje gaat als volgt. In het spel zijn gele ballen en vuurtjes. Jij bent Beertje. Als je tegen een gele bal aankomt, krijg je punten. Als je tegen een vuurtje aankomt verlies je een leven. Ben je alle levens kwijt, dan is het Game over. Wie haalt de hoogste score?

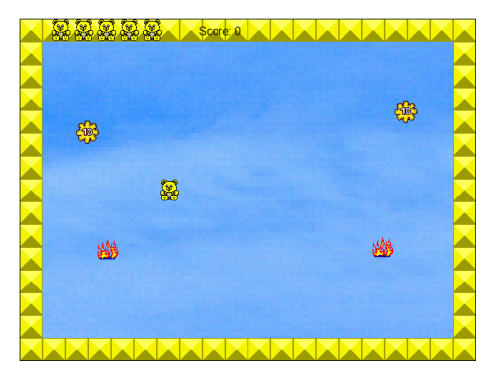

We gaan er van uit dat op jouw computer Game Maker versie 7.0 al is geïnstalleerd. Dat er ook een map GameMaker is. In die map vind je de map GamemakerBestanden en de map MijnGames. Is dat niet zo, download dan de installatiehandleiding en lees daar hoe dat moet. Kom je er niet uit, vraag om hulp. We gaan beginnen. Veel plezier!

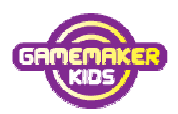

### Hoofdstuk 2: Het Venster van Game Maker

#### De belangrijkste onderdelen van het scherm.

1. Open het programma Game Maker. Klik op het **pictogram** op het bureaublad).

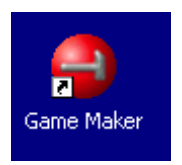

Kom je in het scherm hieronder, klik dan op '**Don't Upgrade Now**' (= *Niet bijwerken met nieuwe versie*)

| Purchase Online                                                                                 | You are using the Lite Edition of Game Maker                                                                                                    |
|-------------------------------------------------------------------------------------------------|----------------------------------------------------------------------------------------------------|
| Directly purchase the registration<br>online with credit card or PayPal.                        | You are currently using the limited Light Edition of Game Maker. You are highly<br>recommended to upgrade the program to the Pro Edition. There are many reasons<br>to upgrade to the Pro Edition among which: |
| Press to enter an activation code<br>or purchase reference.                                     | There is a large collection of functions to create and use data structures<br>in which new one store data and estrians it                                                                                      |
| Go to Upgrade Webpage<br>Use this button for other payment<br>options and answers to questions. | The upg<br>reading<br>The upg<br>reading<br>Hypotage<br>Hypotage<br>We gebruiken de gratis versie Lite<br>Edition, daarom klik je altijd op Don't<br>Upgrade Now                                               |
| X Don't Upgrade Now                                                                             | For other payment options and answers to runner questions, press the unit doctor. For can<br>use the same button to exchange a version 5 or 6 key to an activation code for version 7.                         |

 Krijg je de mededeling: Do you want to start in the advanced mode? (= wil je starten in de stand voor gevorderden?)
 Klik dan op No. Je wilt namelijk op beginnersniveau starten en niet op het niveau voor gevorderden.

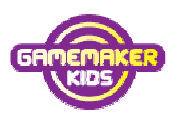

Dit is het venster van Gamemaker. Bekijk het maar eens goed.

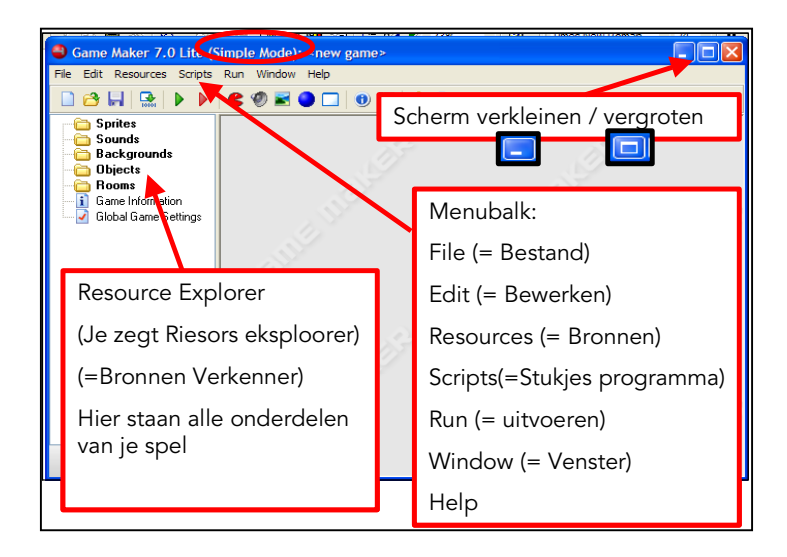

3. Vergroot het scherm als dat nog kan.

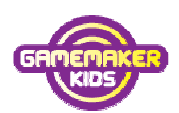

### Hoofdstuk 3: Je game opslaan

#### In Game Maker een spel opslaan

Dit is de knoppenbalk van Game Maker.

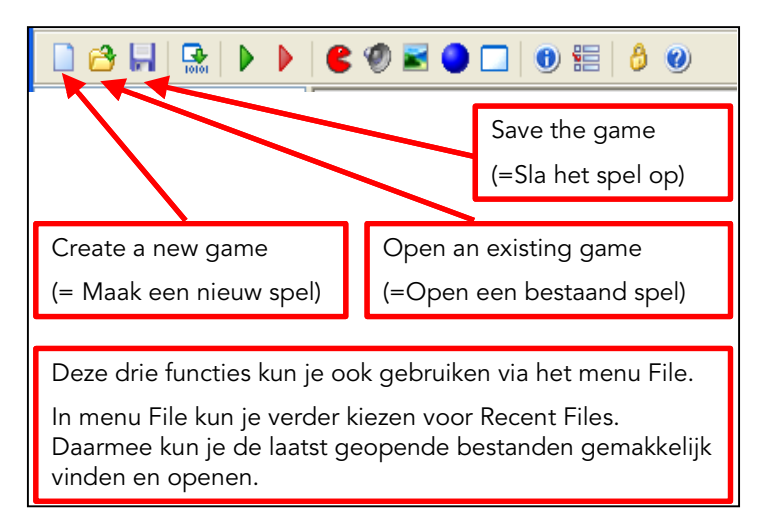

1. Klik op Save the game (=Sla het spel op)

Je hebt het spel nog niet eerder opgeslagen. Dus kom je in een scherm waar je de map kunt kiezen. En je kunt een bestandsnaam kiezen

- 2. Zorg dat in het vak Opslaan de map **MijnGames** is geopend.
- 3. Vul bij Bestandsnaam **Beertje** in en klik op **Opslaan**.

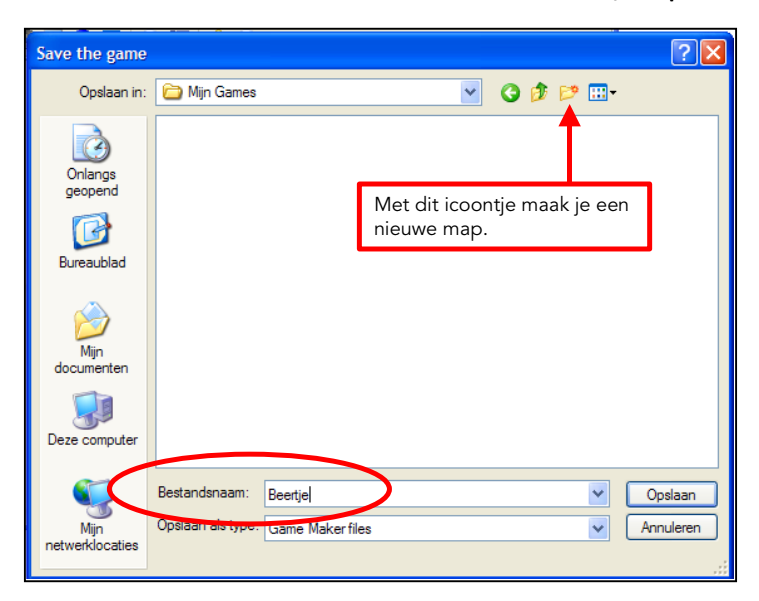

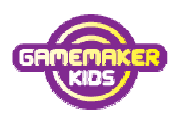

### Hoofdstuk 4: Sprites

### Wat zijn Sprites en hoe maak je ze

Een Sprite(*spreek uit: sprait*) is niks anders dan een klein plaatje of animatie. In dit spel hebben we eerst drie sprites nodig.

- Een Beertje
- Een Muur
- Een Bal
  - 1. Klik op **Create a Sprite** (= *maak een sprite*) op de knoppenbalk.

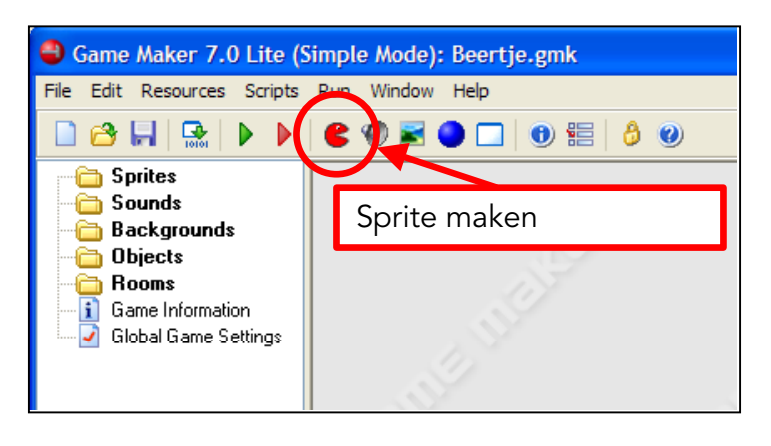

Je komt in dit Scherm.

| Sprite Properties     |                              |
|-----------------------|------------------------------|
| Lame: spr_beertje     |                              |
| 🖂 Load Sprite         |                              |
| Width: 32 Height: 32  | Dit is de naam van de sprite |
| Number of submages. 0 |                              |
| 🖧 Edit Sprite         |                              |
| Transparent           |                              |
|                       |                              |
|                       |                              |

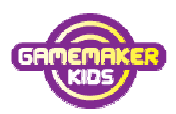

Het is belangrijk om duidelijke namen te geven. Straks weet je niet meer welk nummer bij welk plaatje hoort. Omdat het hier om een Sprite gaat, geven we dat aan door **spr\_** voor de naam te zetten.

- 2. Verander de naam in: **spr\_Beertje**.
- 3. Klik op Load Sprite (= Sprite laden).
- 4. Ga naar de map GameMaker.

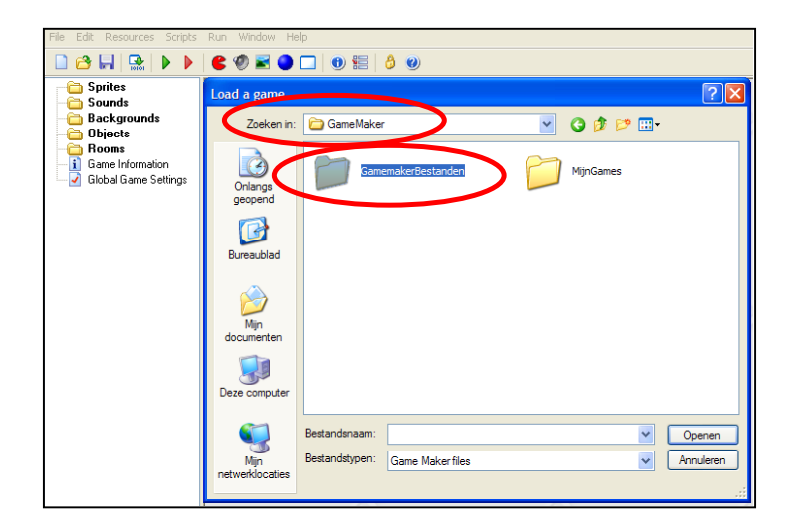

- 5. Dubbelklik vervolgens GamemakerBestanden.
- 6. Dubbelklik dan op **Sprites**.

| Openen                                               |                                                                                                    |          | ? 🗙 |
|------------------------------------------------------|----------------------------------------------------------------------------------------------------|----------|-----|
| Zoekto in:                                           | 🔁 GamemakerBestanden 🗸 🧭 🏂 📰 🗸                                                                            | Picture: | D,  |
| Onlangs<br>geopend<br>Diage<br>geopend<br>Bureaublad | Backgrounds<br>Sounds<br>Sounds<br>Sprites<br>De map Sprites                                              |          |     |
| Mijn<br>documenten                                   |                                                                                                    | (None)   |     |
| Dozo computor                                        |                                                                                                    |          |     |
| Mijn                                                 | Bestandsnaam: Openen<br>Bestandstypen: All ("png:" psp:"cut;"gf:" pod:" pic;" cel:" pbm;" pgm 💙 Annuleren |          |     |
| networklocaties                                      |                                                                                                    |          |     |

 Dubbelklik daarna op various. Hier staan de sprites die gebruikt worden.
 Zoals je ziet staan in deze map ook plaatjes van de andere sprites die straks gebruikt worden.

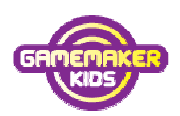

8. Klik op het plaatje **Bear** (of Bear.ico) en klik op **Openen**.

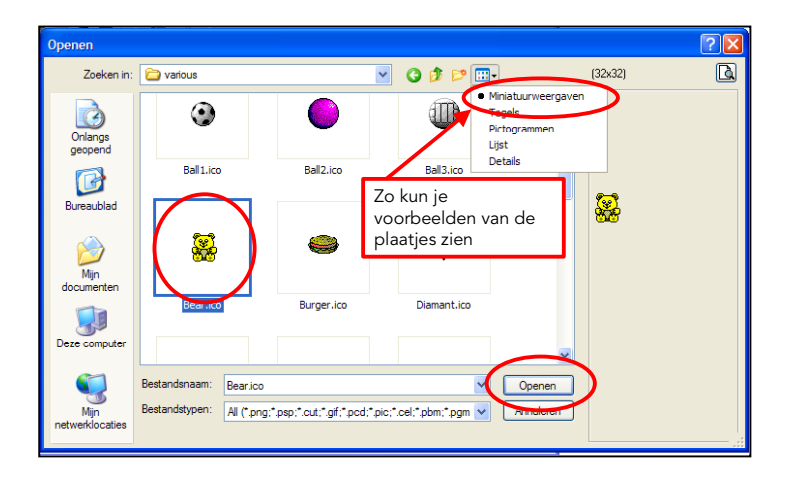

Om het beertje heen is het groen.

Omdat het vinkje voor Transparent (= *transparant/doorschijnend*) aanstaat, wordt alles wat groen is straks doorschijnend.

9. Klik op **OK** om de veranderingen van de Sprite op te slaan.

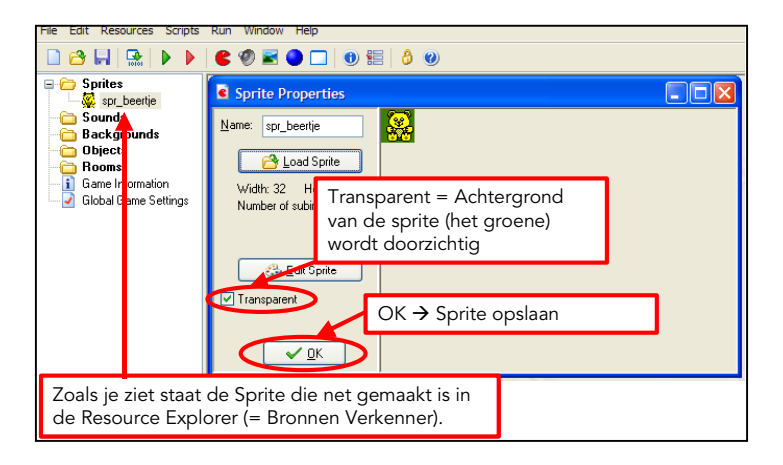

- 10. Maak nog een nieuwe Sprite.
- 11. Noem deze sprite **spr\_tien**.
- 12. Klik op Load Sprite en kies het plaatje tien.
- 13. Zorg ervoor dat Transparent is aangevinkt. Klik op **OK**.
- 14. Maak nog een nieuwe Sprite. Noem deze spr\_muur.
- 15. Klik op Load Sprite en kies het plaatje muur.

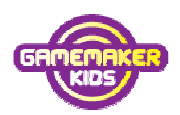

- File Edit Resources Scripts Run Window Help

   Sprites

   Sprites

   Sprites

   Sprites

   Sprites

   Sprites

   Sprites

   Sprites

   Sprites

   Sprites

   Sprites

   Sprites

   Sprites

   Sprites

   Sprites

   Sprites

   Sprites

   Sprites

   Sprites

   Sprites

   Sprites

   Sprites

   Sprites

   Sprites

   Sprites

   Sprites

   Sprites

   Sprites

   Sprites

   Sprites

   Sprites

   Sprites

   Sprites

   Width: 32

   Number of subimages: 1

   Sprites

   Sprites

   Vink nu Transparent uit,

   zodat het hele blokje

   zichtbaar is.
- 16. Haal het vinkje bij Transparent weg en klik op OK.

17. Klik op File (= Bestand) en daarna op Save As... (=Sla op als...).

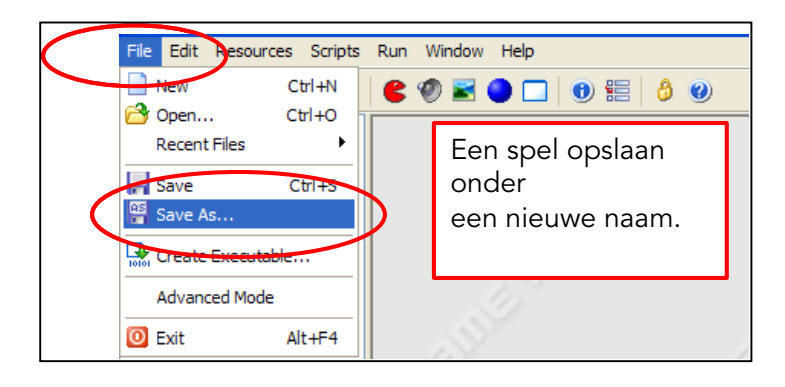

18. Sla het bestand op in de map MijnGames met de bestandsnaam Beertje2.

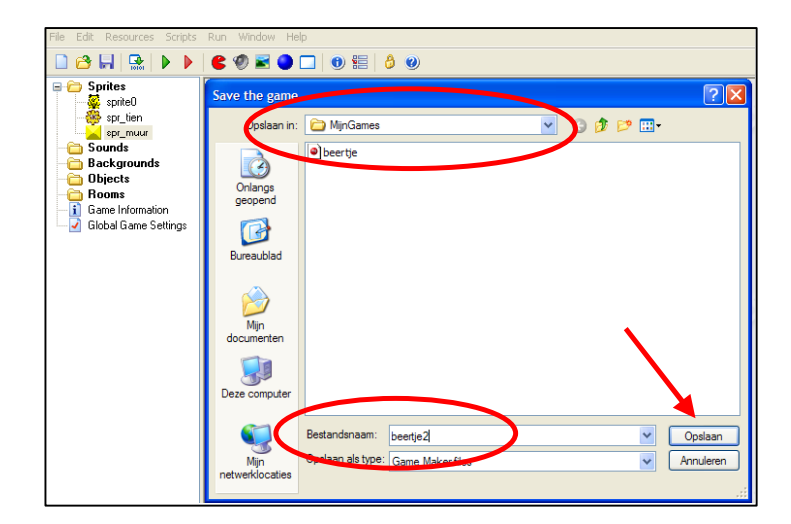

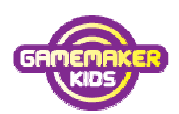

### Hoofdstuk 5: Sounds

#### Een geluid toevoegen aan je spel.

Als je programmeert is het heel belangrijk dat je oude versies bewaart. Als er dan iets totaal misgaat, kun je altijd weer de vorige versie gebruiken. Dan hoef je tenminste niet weer helemaal opnieuw te beginnen. Daarom beginnen we elk hoofdstuk met het opslaan van het spel onder een nieuwe naam.

- Ga verder met Beertje2. Klik op File (= Bestand) en daarna op Save As... (=Sla op als...).
- 2. Sla het bestand op in de map **MijnGames** met de bestandsnaam **Beertje3**.
- 3. Klik op de knop **Create a sound**.

Het is belangrijk om duidelijke namen te geven. Straks weet je niet meer welk nummer bij welk geluidje hoort. Omdat het hier om een Sound (*= geluid*) gaat, geven we dat aan door **snd**\_ voor de naam te zetten.

4. Verander de naam in: **snd\_Pjoep**.

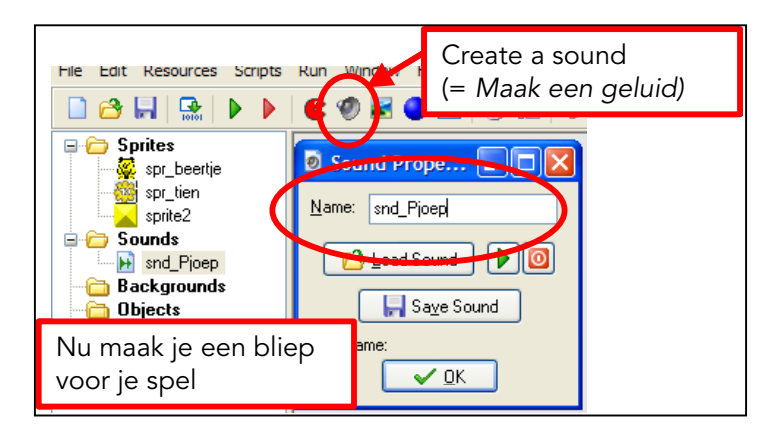

- 5. Klik op Load Sound.
- 6. Ga naar de map GamemakerBestanden
- 7. Dubbelklik dan op **Sounds**.

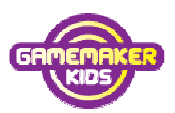

8. Kies een geluid, bijvoorbeeld **beep1** of beep1.wav en klik op **Openen**.

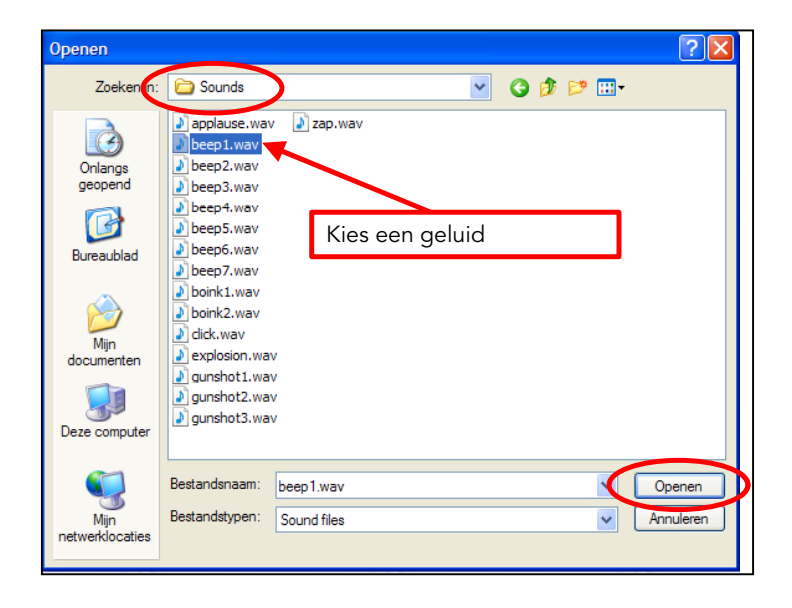

 Klik op het groene driehoekje om het geluid te horen. Als je tevreden bent klik je op OK.

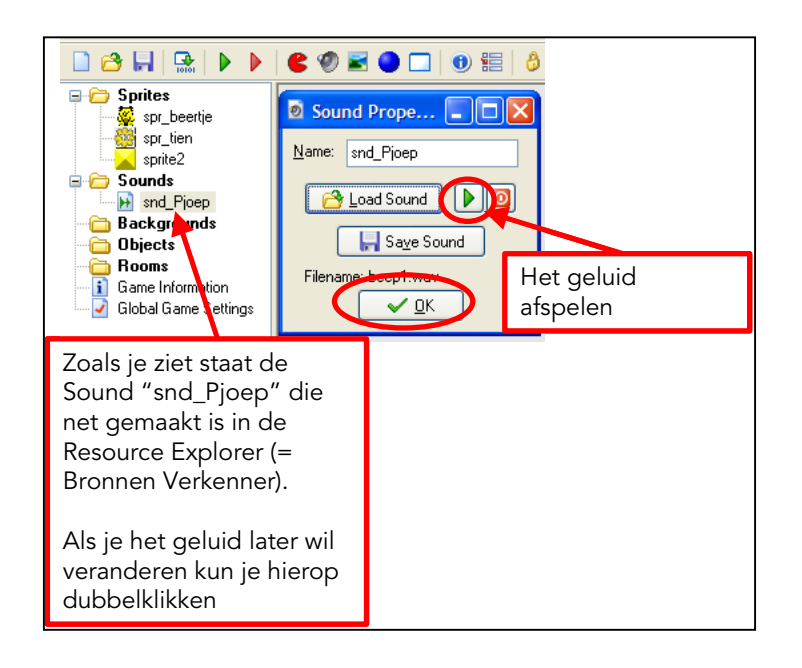

- 10. Maak nog een **tweede geluidje** met de naam **snd\_Boink**. Kies zelf een kort geluidje, bijvoorbeeld **boink2**.
- 11. Klik op **OK** om snd\_Boink op te slaan.
- 12. Klik op **Opslaan** 🔜.

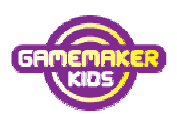

### Hoofdstuk 6: Backgrounds

### Een background (=achtergrond) maken voor je spel

- Ga verder met Beertje3.
   Klik op File (= Bestand) en daarna op Save As... (=Sla op als...).
- 2. Sla het bestand op in de map MijnGames met de bestandsnaam Beertje4.

Nu ga je een achtergrond maken. In het Engels is dat background.

- 3. Klik op de knop Create a background.
- 4. Verander de naam in **bg\_blauw** (**bg** staat voor **b**ack**g**round).
- Klik op de knop Load Background. Open de map GamemakerBestanden en daarna de map Backgrounds. Kies uit deze map een mooie achtergrond voor bij je spel. Kies bijvoorbeeld plaatje lucht.
- 6. Klik op **Openen**.
- 7. Nu moet Transparent uit staan.
- 8. Klik op **OK**, om de achtergrond bg\_blauw op te slaan.

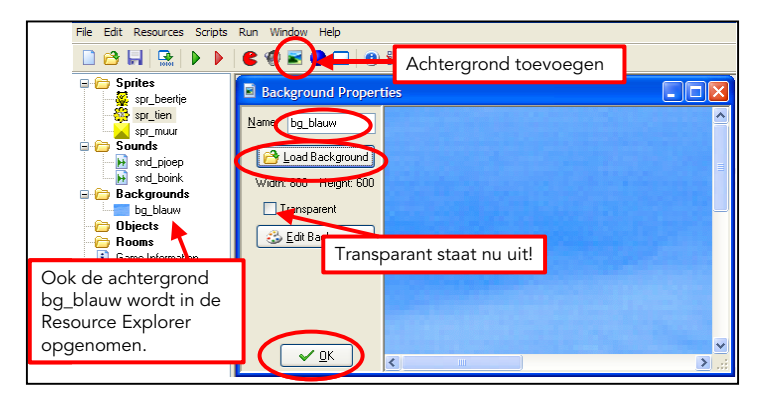

Ook deze achtergrond komt in de Resource Explorer te staan.

9. Klik op **Opslaan** 🔜.

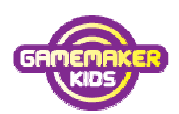

### Hoofdstuk 7: Objects

#### Objecten, de bouwstenen van het spel.

In de Resource Explorer staan nu drie Sprites. Een Sprite is niets anders dan een plaatje of een animatie. Sprites kunnen verder eigenlijk helemaal niets.

Objecten kunnen dat wel.

- Objecten kunnen uit zichzelf bewegen.
- Objecten kunnen gestuurd worden door het toetsenbord of door een joystick.
- Objecten kunnen botsen en daarmee punten verzamelen.
- Objecten kunnen geluiden laten klinken.
- ...

De pijltjestoetsen gebruiken en botsten noem je gebeurtenissen. In het Engels is dat **Events** (spreek uit: ievents). Het object reageert op een gebeurtenis. Als bijvoorbeeld de pijl naar links wordt ingedrukt - een gebeurtenis - dan moet de beertje reageren door naar links te gaan. Zo'n actie heet in het Engels **Action** (spreek uit: exiuns).

Er zijn zichtbare Objecten, omdat er een Sprite aan is gekoppeld. En er zijn onzichtbare objecten, zonder sprite.

Voor dit spel hebben we eerst drie objecten nodig.

- Een object voor het Beertje
- Een object voor de Muur
- Een object voor de Bal.

Met deze drie objecten kun je straks een spel in elkaar klussen. Objecten zijn dus de bouwstenen van het spel.

1. Ga verder met Beertje4.

Klik op File (= Bestand) en daarna op Save As... (=Sla op als...).

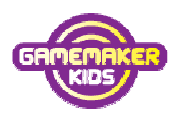

2. Sla het bestand op in de map MijnGames met de bestandsnaam Beertje5.

Eerst maak je het object voor de muur.

- 3. Klik op **Create an object** (*=maak een object*).
- Verander de naam van het Object in **obj\_muur** (obj\_ geeft aan dat het hier om een Object gaat).
- 5. Bij sprite kun je aangeven hoe het object er uit moet ziet. Klik op het knopje keuzemenu en kies sprite **spr\_muur**.

Daaronder staan twee mogelijkheden.

**Solid** (= *vast*) betekent dat het een object stevig is. Solid is **aangevinkt**.

Visible (= *zichtbaar*) zorgt ervoor dat het object zichtbaar is. Ook deze is aangevinkt, anders zie je straks natuurlijk geen muur.

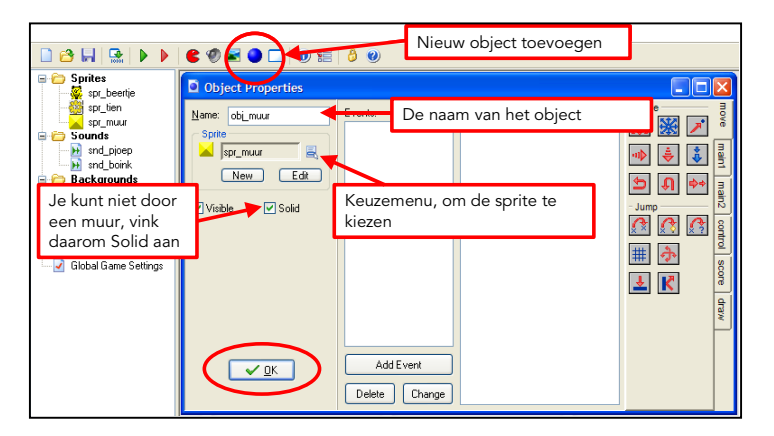

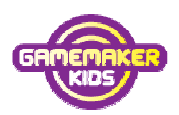

Er staan twee dezelfde plaatjes van de muur in de Resource Explorer.

Het eerste plaatje staat bij Sprites en heet sprt\_muur. Dan weet je dat dit een Sprite is. Het tweede plaatje staat bij Objects en heet obj\_muur. Hier gaat het dus om het object.

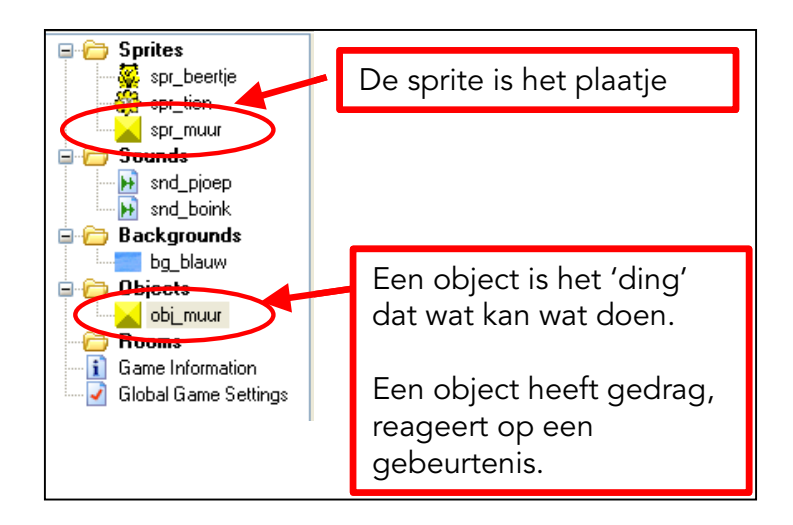

In het scherm Object Properties (*=object eigenschappen*) staan twee grote witte kolommen.

Boven de eerste staat Events (= Gebeurtenissen).

Boven de tweede kolom staat Actions (=Acties).

Als er iets gebeurt dan moet er namelijk een actie volgen.

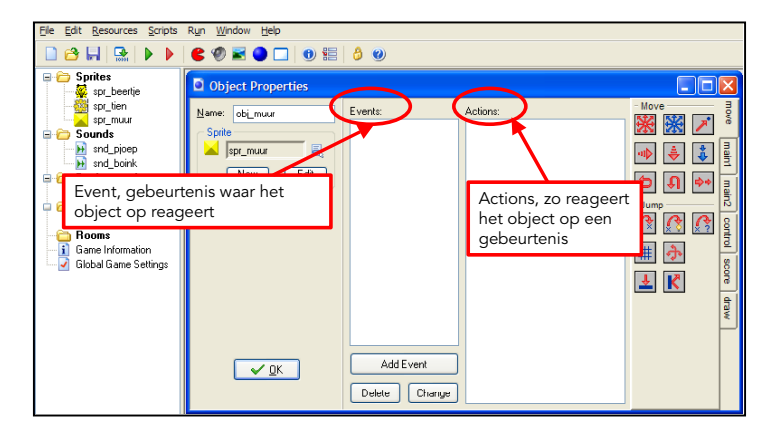

Voor het object **obj\_muur** hoeven we geen Events en Actions te programmeren.

Een muur doet niks. Dit object is klaar.

- 6. Klik op **OK** om obj\_muur op te slaan.
- 7. Klik op Opslaan 📕 en ga verder met Beertje5.

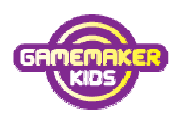

Klik op File (= Bestand) en daarna op Save As... (=Sla op als...).
 Sla het bestand op in de map MijnGames met de bestandsnaam Beertje6.

Voor het object obj\_bal en voor het object obj\_beertje moet je wel Events en Actions programmeren!

- Klik op de knop Create an Object (=Maak een object). Verander de naam van het object in obj\_bal.
- 10. Kies in het keuze menu Sprite voor **spr\_tien**.
- 11. Zorg ervoor dat **Solid** en Visible **aangevinkt** zijn.
- 12. Klik op de knop Add Event.

Er verschijnt een menu met allerlei Events (= gebeurtenissen).

De bedoeling is dat de bal uit zichzelf beweegt, zodra de bal ontstaat.

13. Klik op **Create** (= ontstaan).

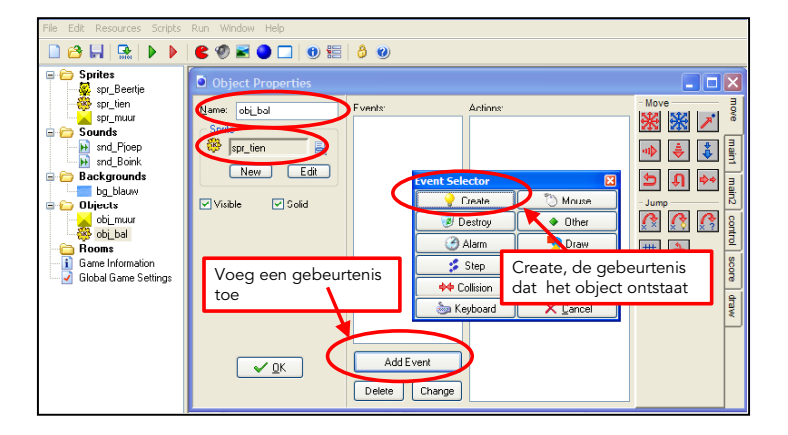

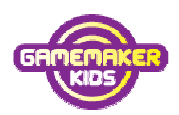

Als het obj\_bal ontstaat, dan moet obj\_bal gaan bewegen.

14. Sleep het rode plaatje met de 8 pijlen **Move Fixed** (=*Beweeg in een vaste richting*), naar de kolom Actions.

Misschien moet je eerst op het tabblad Move (= bewegingen) klikken.

| File Edit Resources Scripts Run Window Help                                                                                                    |                                                                                |                         |                                                                   |                                                   |  |
|----------------------------------------------------------------------------------------------------|--------------------------------------------------------------------------------|-------------------------|-------------------------------------------------------------------|---------------------------------------------------|--|
| 🗋 😂 🔚   🕵   🕨 🕨                                                                                                    |                                                                                |                         |                                                                   |                                                   |  |
| Sprites     Sprites     S | C Object Properties  Name: ob_bal Sprite Sprite Sprite New Edit Voible V Solid | Events:                 | Actions:<br>Sleep deze actie me<br>muis ingedrukt naar<br>Actions | I water mater mater mater mater materies core daw |  |
|                                                                                                    | <u>✓ 0</u> K                                                                   | Add Event Delete Change |                                                                   |                                                   |  |

De bal mag alleen schuin bewegen.

- 15. Zorg ervoor dat de **pijlen** in de **hoeken ingedrukt** staan. (Klik er op...)
- 16. Verander **Speed** (= snelheid) in **6**.
- 17. Druk op **OK**.

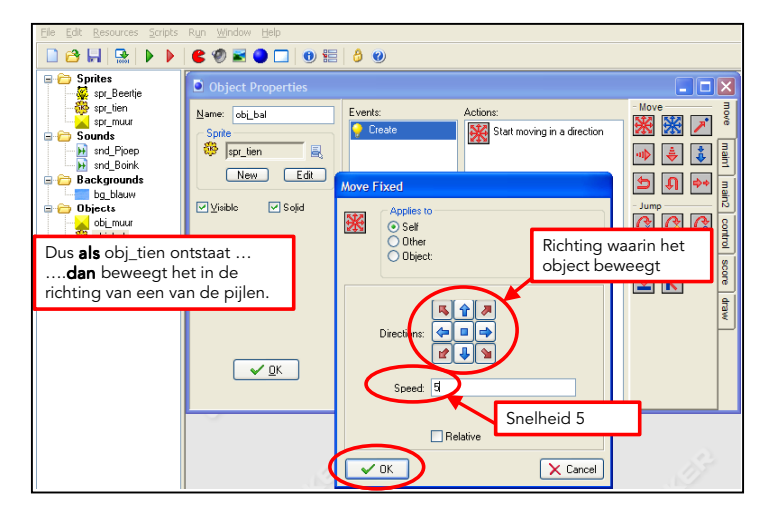

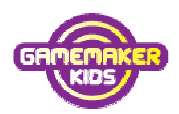

De bal is nog niet klaar. Met de bal kan namelijk nog iets anders gebeuren,

namelijk: hij kan botsen tegen de muur. Dan moet hij terugkaatsen.

Dus maken we nog een event. Het Engelse woord voor botsing is Collision.

### 18. Klik op Add Event en klik op Collision. Kies obj\_muur.

Zoals gezegd: de bal kan botsen tegen het object **obj\_muur**.

| Object Properties                                                                       |                                                                                                    |                                        |                                                   |
|-----------------------------------------------------------------------------------------|----------------------------------------------------------------------------------------------------|----------------------------------------|---------------------------------------------------|
| Name: obj_bal Eve<br>Spite<br>Spite<br>New Edit                                         | nts: Actions:<br>Create Star                                                                                                    | t moving in a direction                | Move maint mit mit mit mit mit mit mit mit mit mi |
| Voeg de gebeurtenis<br>Collision (=botsing)<br>toe.<br>Dus <b>als</b> obj_tien<br>botst | Create<br>Create<br>Construction<br>Construction | Mouse Other Draw Key Press Key Release | air2 control score draw                           |
|                                                                                         | Add Event elete Change                                                                                                    | tegen obj_                             | muur                                              |

- 19. Als obj\_bal botst tegen obj\_muur, dan .....
- 20. Sleep de actie **Bounce** (= *terugkaatsen*) naar de kolom Actions. Verder hoeft er niets veranderd te worden.
- 21. Klik op **OK**.

| r<br>Object Properties                                             |                                                                                 |                                          |                      |
|--------------------------------------------------------------------|---------------------------------------------------------------------------------|------------------------------------------|----------------------|
| Name: obi_bal                                                      | Events:<br>Create<br>Create<br>Doi_muur<br>Bounce                               | Actions:<br>Bounce against solid objects | Move maint maint     |
| ♥ Yisible   ♥ Sojid                                                | Applies to       Self       Other       Object:   precise: hot p against: solid | recisely 🔤                               | 2 control score draw |
| Dus <b>als</b> obj-tien te<br>botst <b>dan</b> me<br>terugkaatsen. | gen obj_muur<br>oet obj_tien                                                    | Bounce = ter                             | ugkaatsen            |
| ¢                                                                  |                                                                                 | Cancel                                   | J.                   |

Als de bal tegen een muur botst, dan moet er ook een geluidje klinken.

22. Klik op het tabblad **main1**.

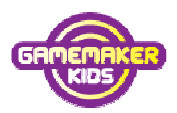

- 23. Sleep het eerste luidsprekertje **Play sound** naar de kolom Actions.
- 24. Klik op het keuzemenu en kies één van de twee geluiden, bijvoorbeeld

### snd\_Pjoep.

25. Klik op **OK**.

| Object Properties          |                                                                             | Kies tabblad main1                                                                                                    |
|----------------------------|-----------------------------------------------------------------------------|----------------------------------------------------------------------------------------------------|
| Name: obi_bal              | Events:<br>Play Sour<br>Content<br>Play Sour<br>Kies sncc<br>sourni<br>loop | Actions:<br>Bounce against solid objects<br>Play sound (undefined)<br>Play sound (undefined)<br>Spite<br>Spite<br>Spite<br>Spite<br>Sound<br>Sound<br>Sound<br>Spite<br>Spite<br>Spi |
| En <b>als</b> obj_tien teg | en obj_mu                                                                   | ur botst,                                                                                                    |
| <b>dan</b> moet er oo      | k een gelu                                                                  | idje klinken                                                                                                    |
|                            | С                                                                           | Cancel                                                                                                    |

26. Klik nogmaals op OK om alle wijzigingen in het object **obj\_bal** op te slaan.

Als je later iets wilt veranderen kun je in de Resource Explorer dubbelklikken op de objecten. Ook kun je klikken in de kolom Events.

Onder de knop Add Event staan ook de knoppen Delete (= verwijderen) en Change (= veranderen). Je kunt dubbelklikken op de acties in de kolom Actions, om ze te veranderen.

27. Klik op **Opslaan** 📕.

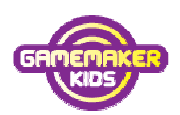

### Hoofdstuk 8: Rooms

#### Wat zijn Rooms en hoe maak je ze

Het spel is schiet al op. Je moet nog een object voor het beertje maken. Maar eerst maak je een Room (= ruimte). Rooms zijn een soort levels, speelvelden. Dit spel heeft aan één Room genoeg.

 Ga verder met Beertje6. Klik op File (= Bestand) en daarna op Save As... (=Sla op als...). Sla het bestand op in de map MijnGames met de bestandsnaam Beertje7.

Je gaat nu een speelveld maken.

- 2. Klik op de knop Create a room op de knoppenbalk.
- 3. Verander **SnapX** en **SnapY** in **32**. Je ziet dat de hokjes in het grijze vlak groter worden. In één hokje past nu precies één Object.
- 4. Klik op het tabblad Settings (= instellingen).
- 5. Verander de naam in **room\_Beertje**. In het vak **Caption for the room** kun schrijven hoe je spel heet. Dit komt straks in de titelbalk van het spel te staan.

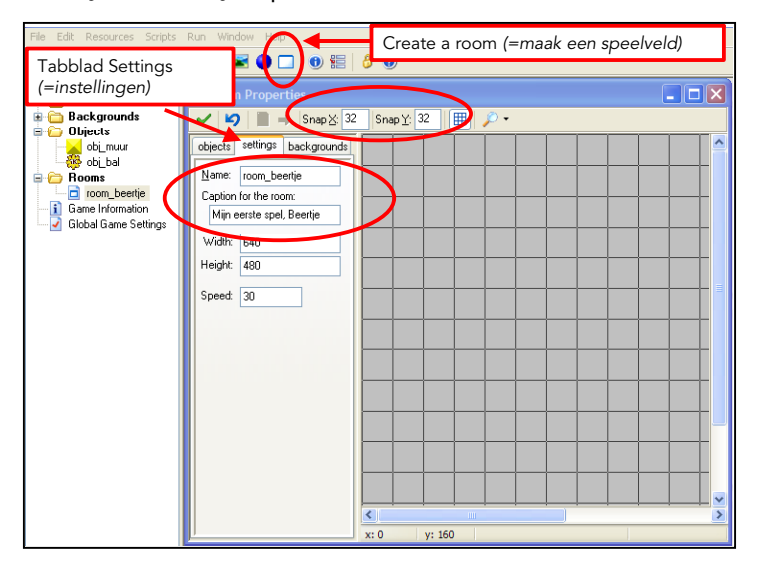

6. Klik op het tabblad Backgrounds.

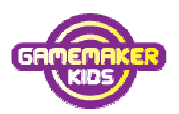

Kies in het keuzemenu het achtergrondplaatje dat je eerder maakte:
 bg\_blauw.

Tile betekent tegel. Hor. is de afkorting voor horizontaal = van links naar rechts. Vert. is de afkorting voor verticaal = van boven naar beneden. Als je bij Tile Hor. en Tile Vert. een vinkje zet, wordt het hele speelveld opgevuld met het achtergrondplaatje.

8. Zet een vinkje bij Tile Hor. en Tile Vert.

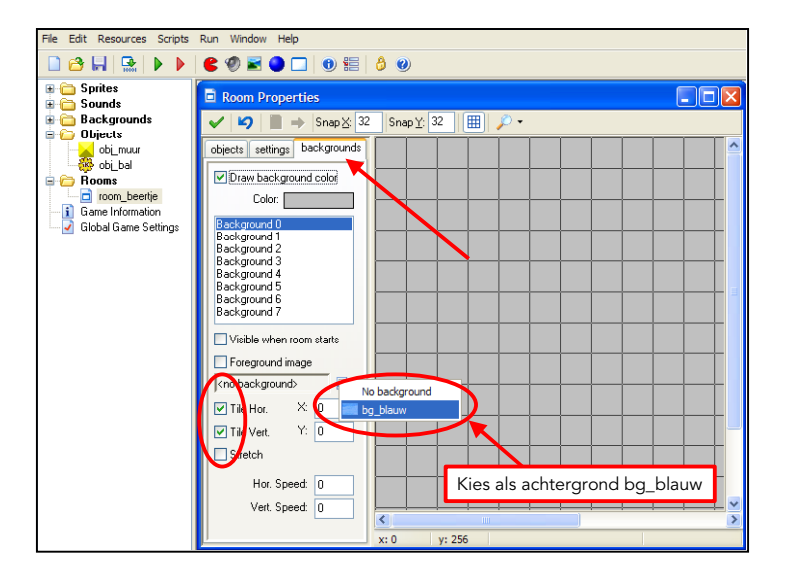

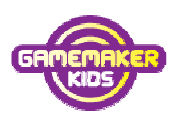

Nu ga je objecten op het speelveld plaatsen.

9. Klik op het **vergroten** om het hele speelveld te kunnen zien.

10. Klik op het tabblad **objects** en kies het object **obj\_muur** in de keuzelijst.

| Room Properties                                                                                                    |                        |     |  |  |   |
|----------------------------------------------------------------------------------------------------|------------------------|-----|--|--|---|
| 🖌 🎝 📄 🔿 Snap 🔀 32                                                                                                    | Snap <u>Y</u> : 32 🔠 🔒 | p - |  |  | 1 |
| objects settings backgrounds                                                                                                    |                        |     |  |  |   |
|                                                                                                    |                        |     |  |  |   |
| Je kunt dit objec<br>speelveld zetten                                                                                                    | ct nu in het           |     |  |  |   |
|                                                                                                    |                        |     |  |  |   |
| Object to add with left mouse:                                                                                                    |                        |     |  |  |   |
| $i = \frac{1}{2} mouse button = add + $                                                                                                    |                        |     |  |  |   |
| + <shift> = multiple<br/>+ <cul> = move<br/>Right mouse button = delete<br/>+ <shift> = delete all<br/>+ <cul> = popup menu</cul></shift></cul></shift> |                        |     |  |  |   |
| Delete underlying x:                                                                                                    | 608 y: 192             |     |  |  |   |

11. Klik met de muis langs de rand van het speelveld en bouw een muur. Als je de **<SHIFT>-**toets ingedrukt houdt, kun je heel snel een muur bouwen door de muis te slepen.

Als je een fout hebt gemaakt klik je met rechts om het stukje te verwijderen.

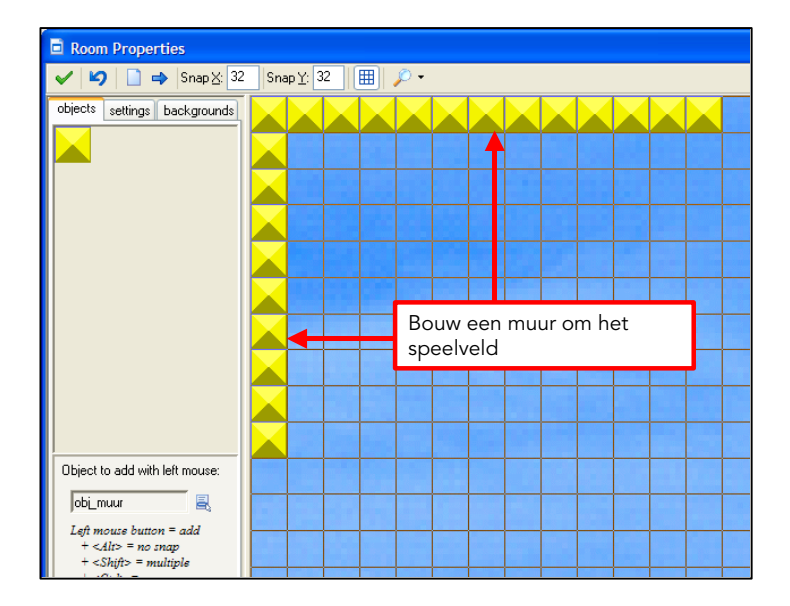

12. Als laatste kies je het object **obj\_bal**. Plaatst deze één keer in het speelveld.

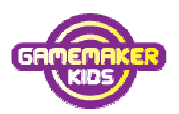

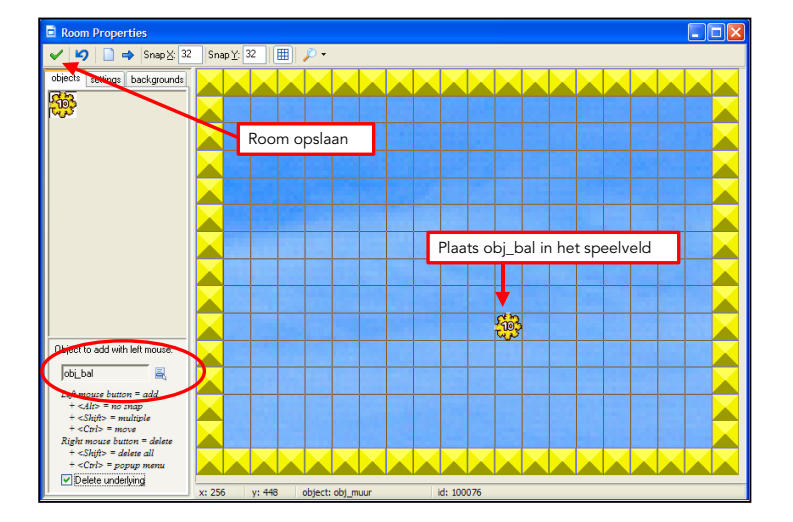

13. Klik op het **groene vinkje** om de wijzigingen in het speelveld op te slaan.

14. Krijg je de melding: 'There are instances or tiles outside the room. should I remove them?' (= Er zijn objecten buiten het speelveld. Zal ik ze verwijderen?) Klik dan op Yes.

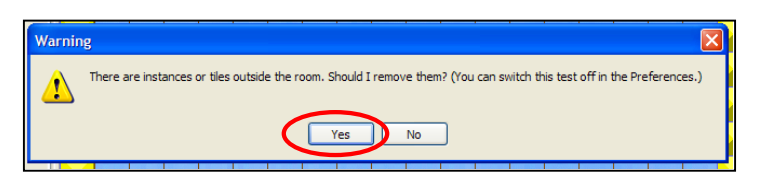

15. Klik op **Opslaan** 📕.

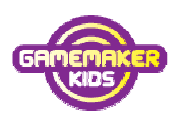

### Hoofdstuk 9: Testen I

### Je spel testen

Het is belangrijk regelmatig te testen. Hier leer je hoe je dat moet doen.

 Ga verder met Beertje7. Klik op File (= Bestand) en daarna op Save As... (=Sla op als...). Sla het bestand op in de map MijnGames met de bestandsnaam Beertje8.

Nu ga je de laatste versie - Beertje8 - testen.

Bij testen kom je meestal bugs (=fouten) tegen. Die bugs of fouten haal je eruit en dan test je weer opnieuw. Net zolang tot het goed is.

 Klik op het groene driehoekje Run the game (= uitvoeren) om het spel te testen.

| 🗋 😁 🔚   🔛   🕨 | 🕨 🖹 🕙 🖬 🕒 🗔 🕲 🔚 👌 🥹 👘      |
|---------------|----------------------------|
|               | Run the Game (= uitvoeren) |
|               |                            |

Game Maker maakt nu het spel. Je ziet de bal steeds tegen de muur botsen en je hoort het geluid.

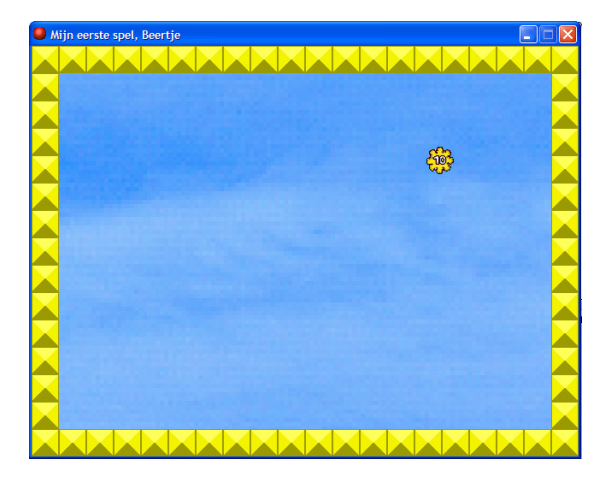

- Druk op de Escape toets < ESC> om het spel te sluiten. Of klik op het kruisje.
   Werkt iets niet goed verbeter het dan en test opnieuw.
- 4. Klik op **Opslaan** 📕.

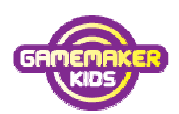

### Hoofdstuk 10: Besturing

### Het spel besturen met de pijltjes

De hoofdpersoon in het spel is Beertje. De sprite voor Beertje heb je al gemaakt, spr\_beertje. Hieronder programmeer je het object obj\_beertje.

- Ga verder met Beertje8. Klik op File en daarna op Save As....
   Sla het bestand op in de map MijnGames met de bestandsnaam Beertje9.
- 2. Maak een nieuw object met Create an object 오
- 3. Noem het object **obj\_Beertje**. Kies **sprt\_Beertje** als Sprite.
- 4. Zorg dat Solid en Visible aangevinkt zijn!

Je gaat de events bij obj\_beertje programmeren. Het gebruik van de pijltjestoetsen is een gebeurtenis, een Event. Beertje kun je met de 4 pijltjestoetsen besturen.

- 5. Als je op de pijltjestoets links klikt, dan.....
- 6. Als je op de pijltjestoets rechts klikt, dan.....
- 7. Als je op de pijltjestoets naar boven klikt, dan.....
- 8. Als je op de pijltjestoets naar beneden klikt, dan.....
- Klik op Add Event (= gebeurtenis toevoegen) en kies Keyboard (= toetsenbord). Klik bovenaan op <Left> (= links).

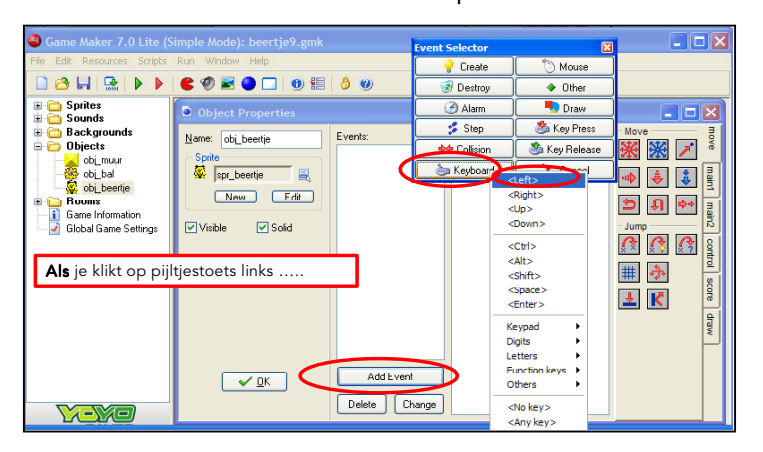

10. Sleep **Move Fixed**, het rode plaatje met de 8 pijlen, naar vak Actions. Dit plaatje staat op het tabblad move (*= bewegen*).

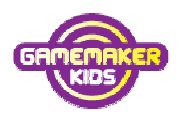

11. Als er straks op de linker pijltjestoets wordt gedrukt, moet het beertje naar links bewegen. Klik daarom bij Directions (je zegt: diereksjuns = richting) alleen het pijltje dat naar links wijst aan. Verander Speed (=snelheid) in 5.
12. Klik op OK.

| file Edit Resources Scripts Run Window Help                                                                                                    |                                                                                                    |  |  |  |  |
|----------------------------------------------------------------------------------------------------|----------------------------------------------------------------------------------------------------|--|--|--|--|
| 🗋 😂 🔚 🔛 🕨 🕨                                                                                                    | 8 🕫 🖬 🕒 🗔 8 🔚 👌 🐵                                                                                                    |  |  |  |  |
| Sprites     Sounds     Sounds     Backgrounds     Objects     objects     objects     Backgrounds     objects     objects     objects     Game Information     Global Game Settings | Object Properties     Survey Could be a constrained by the country of the country of the co |  |  |  |  |
| <b>dan</b> moet obj                                                                                                    | _beertje naar links bewegen                                                                                                    |  |  |  |  |
|                                                                                                    | Add Event<br>Delete Change<br>Relative                                                                                                    |  |  |  |  |

De events voor de andere pijltjes kun je ook zo programmeren.

13. Maak events voor <**Right**> (=rechts), <**Up**> (=boven) en <**Down**> (=onder).

- a. Sleep telkens **Move Fixed** naar het vak Actions.
- b. Klik bij **Directions** op het **juiste pijltje**.
- c. Vul bij snelheid steeds 5 in. Zorg ervoor dat Relative (=relatief) uit staat.

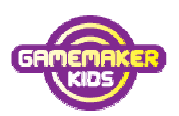

Als het beertje tegen de muur botst, **dan** kaatst ze terug.

14. Klik op Add Event en kies Collision (=botsing). Kies obj\_muur.

| Object Properties   |                                                                                       |                |                                                                                                    | ×                       |
|---------------------|---------------------------------------------------------------------------------------|----------------|----------------------------------------------------------------------------------------------------|-------------------------|
| Name: obi_beertije  | Events:<br>CLeft><br>CUp><br>Clight><br>gas <clight><br/>gas <clown></clown></clight> | Actions:       | - Move<br>- Move<br>- | move main1 main2 contro |
| Als obj_beertje teg | jen een muur bo                                                                       | otst           |                                                                                                    | score                   |
|                     |                                                                                       | Event Selector |                                                                                                    | -<br>-                  |
|                     |                                                                                       | 💡 Create       | 🖔 Mouse                                                                                                    | MB                      |
|                     |                                                                                       | 🥑 Destroy      | 🔷 Other                                                                                                    |                         |
|                     | Add Event                                                                             | 🕑 Alarm        | 👤 Draw                                                                                                    |                         |
|                     |                                                                                       | 💈 Step         | 🍮 Key Press                                                                                                    |                         |
|                     | Delete Change                                                                         | A Collision    | Wa Kou Bolozoo                                                                                                    |                         |
| ~                   |                                                                                       | 🦢 Keyboard     | obj_muur F                                                                                                    | /                       |
|                     |                                                                                       |                | 🙀 obj_beertje                                                                                                    |                         |

15. Sleep de actie **Bounce** (= *terugkaatsen*) naar vak Actions. Verder hoeft er niets veranderd te worden. Klik op **OK**.

| Name: obj_beertje        | Events:                                                                                                    |                                       |                                                |                      |
|--------------------------|----------------------------------------------------------------------------------------------------|---------------------------------------|------------------------------------------------|----------------------|
| Sprite<br>Spr_beertje    | Ceft> Ceft> | Actions: Bounce against solid objects | - Move<br>- Move<br>- Jump<br>- Jump<br>- Jump | move main1 main2 con |
| <b>dan</b> moet zij teru | ıgkaatsen                                                                                                    |                                       | #                                              | s l                  |
| <u>~ 0</u> K             | precise:<br>against:                                                                                                    | not precisely Solid objects           |                                                | core draw            |

- 16. Klik nog eens op **OK** om de aanpassingen in obj\_beertje op te slaan.
- 17. Klik op **Opslaan** 📕.

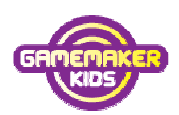

### Hoofdstuk 11: Punten

#### GameMaker punten laten geven

ledere keer dat het beertje tegen de bal botst, klinkt er een geluid. En natuurlijk worden er punten verdiend. Bounce kan niet worden gebruikt bij een botsting tussen twee bewegende objecten; het programma loopt vast. Daarom verspringt de bal naar een willekeurige plek na een botsing.

- Ga verder met Beertje9. Klik op File en daarna op Save As....
   Sla het bestand op in de map MijnGames met de bestandsnaam Beertje10.
- 2. Dubbelklik in de rescource explorer op obj\_beertje.
- 3. Klik op Add Event en klik op Collision. Het beertje moet botsen tegen de bal om punten te verdienen. Kies daarom **obj\_bal**.
- 4. Sleep de pijl met het vraagteken **Jump to Random** (=*Spring naar een willekeurige positie*) naar vak Actions.
- De getallen Snap Hor en Snap Vert kunnen gewoon op 0 blijven staan.
   Klik op 'other' (= de ander). Niet het beertje moet wegspringen, maar de bal.
- 6. Klik op **OK**.

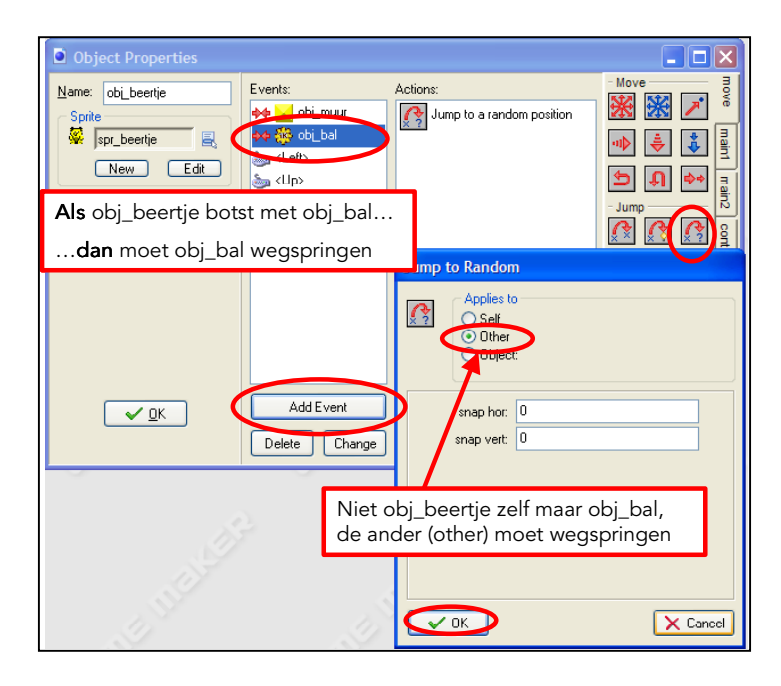

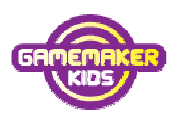

Als obj\_beertje tegen obj\_bal botst dan moet er ook een geluidje klinken.

- 7. Klik op het tabblad Main1. Sleep de Play sound naar vak Actions.
- 8. Kies het geluid **snd\_boink** uit de keuze lijst.
- 9. Klik op OK.

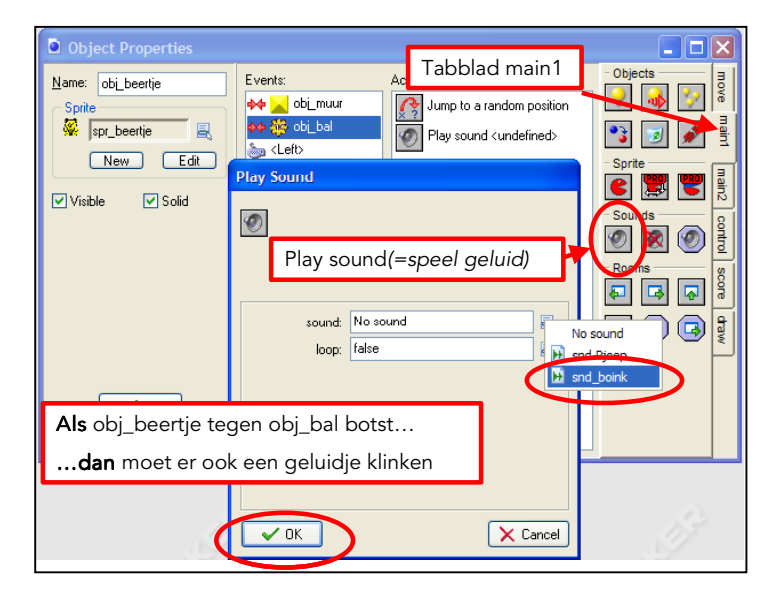

Als obj\_beertje tegen obj\_bal botst, dan krijg je punten.

10. Klik op het tabblad **score**. Sleep **Set score** (*=verander score*) naar vak

Actions.

- 11.Vul bij New score 20 in.
- 12.Zorg dat **Relative** (= *relatief*) **aangevinkt** staat. GameMaker telt nu de punten steeds bij de vorige score op.
- 13. Klik op **OK**.

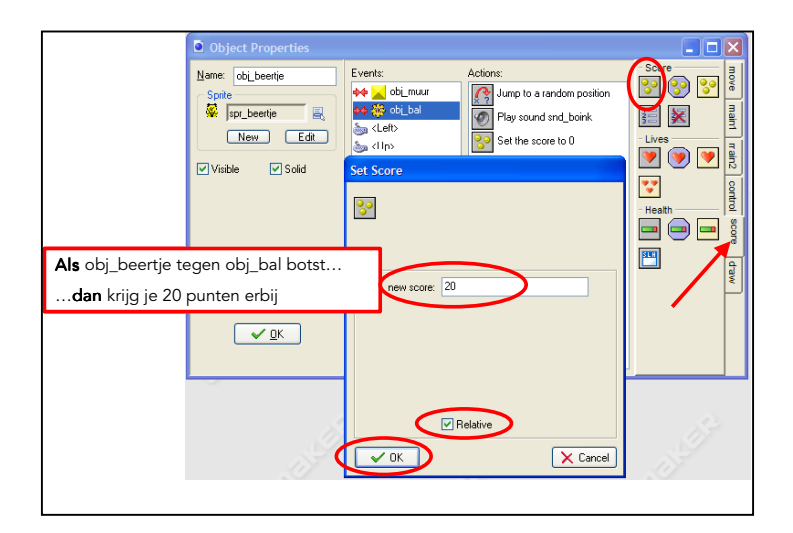

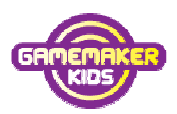

14. Klik nog eens op **OK** om de aanpassingen in obj\_beertje op te slaan.

15. Klik op **Opslaan** 🔙.

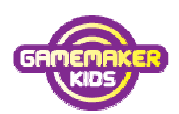

### Hoofdstuk 12: Terug naar Rooms

#### In een Room een object toevoegen.

Ga verder met Beertje10. Klik op File en daarna op Save As....
 Sla het bestand op in de map MijnGames met de bestandsnaam Beertje11.

Het object Beertje is klaar. Deze moet in room\_Beertje worden geplaatst.

 Dubbelklik in de Resource Explorer op room\_Beertje. Als je deze niet ziet moet je eerst op het +tekentje klikken, of dubbelklikken op het woordje Rooms.

Het speelveld verschijnt.

- 3. Klik op het tabblad **Objects** en kies het object **obj\_Beertje**.
- 4. Klik in het speelveld op de plek waar je het beertje wil hebben.
- 5. Klik op het groene vinkje om de wijzigingen op te slaan.

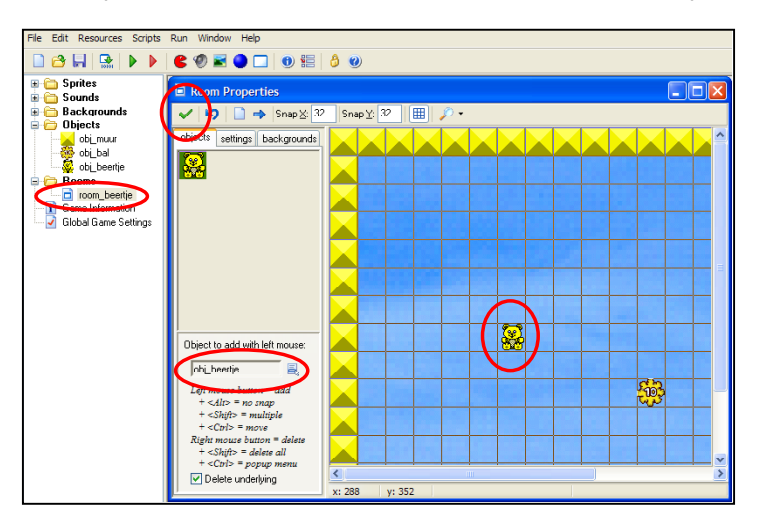

6. Klik op **Opslaan** 📕.

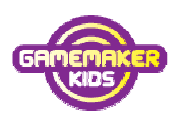

### Hoofdstuk 13: Testen II

### Nog eens testen.

 Test het spel. Kijk in hoofdstuk 9 om te zien hoe dat moet. Gebruik de pijltjestoetsen om het beertje te bewegen. Probeer de bal te raken. Iedere keer dat je de bal raakt krijg je 20 punten erbij.

De score komt in dit spel in de titelbalk te staan, achter de titel.

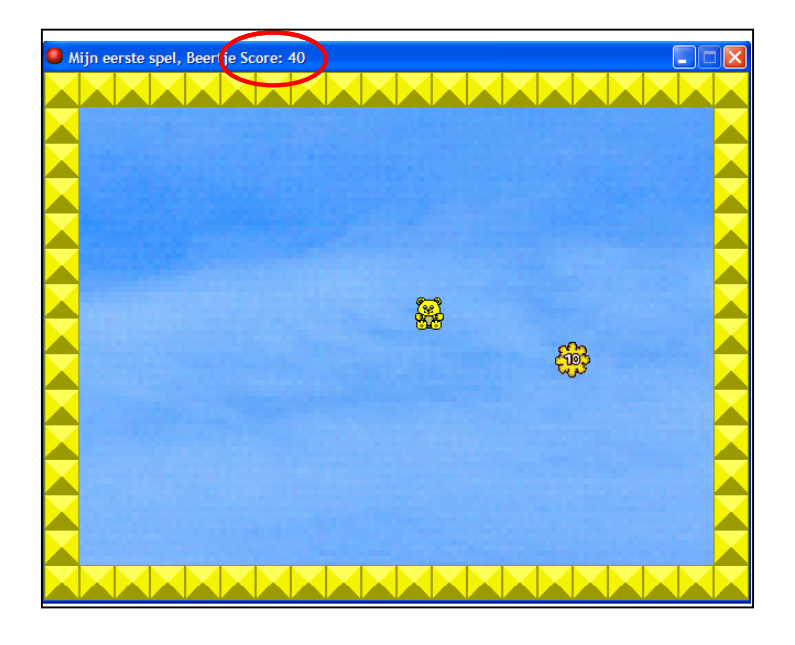

 Druk op de <ESC>- toets of klik op het kruisje rechtsboven in de titelbalk om het spel te stoppen. Werkt er iets niet goed? Pas het aan en test opnieuw. Werkt alles zoals het hoort? Ga dan verder met het volgende hoofdstuk.

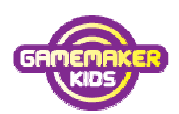

### Hoofdstuk 14: Een object kopiëren

#### Een nieuw object maken dat op een ander object lijkt.

Nu is het spel nog een beetje simpel. Want ook al doe je niets, de punten stromen binnen. Daarom gaan we het een beetje moeilijker maken. We maken vuurtjes. Als het beertje daar tegen aankomt verlies je een leven. Je begint met 5 levens. Als je 5 keer tegen een vuurtje gebotst bent is het game over.

Ga verder met Beertje11. Klik op File en daarna op Save As....
 Sla het bestand op in de map MijnGames met de bestandsnaam Beertje12.

We beginnen met het maken van de vuurtjes. Daarvoor is een sprite nodig.

- 2. Klik op Create a sprite. 🥌
- 3. Verander de naam in **spr\_vuurtje** en Klik op **Load sprite**.
- 4. Kies vuurtje Fire en klik op Openen.
- 5. Klik op **OK**

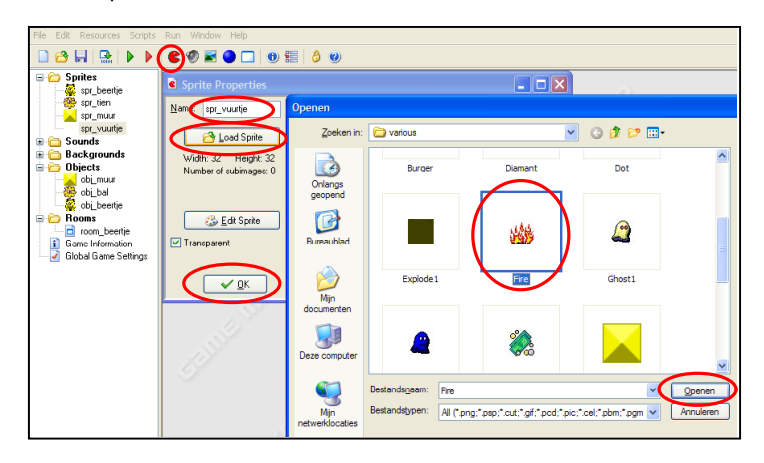

Dan moet nog het object obj\_vuurtje worden gemaakt.

Het *gedrag* van obj\_vuurtje is precies hetzelfde als dat van obj\_bal.

Obj\_vuurtje moet dezelfde events krijgen als obj\_bal:

Als obj\_vuurtje ontstaat, dan moet obj\_vuurtje gaan bewegen.

Als obj\_vuurtje tegen de muur botst, **dan** moet obj\_vuurtje terugkaatsen.

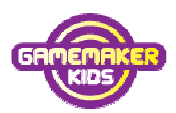

Een handige manier is om obj\_bal te kopiëren. Bij de kopie verander je de sprite in obj\_vuurtje.

- 6. Klik met de *rechter*muisknop op object obj\_bal.
- 7. Klik op **Duplicate** (=*kopiëren*).

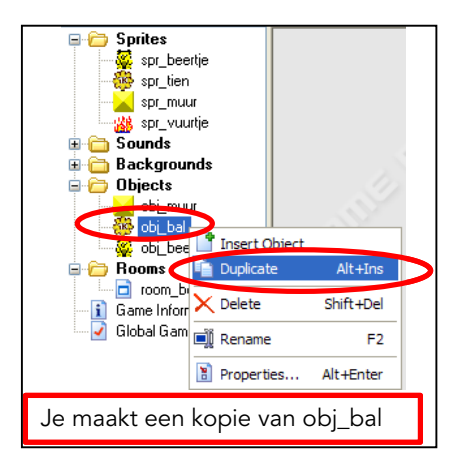

Nu staat er een tweede object met sprite spr\_Bal en bijvoorbeeld naam object3. Je ziet in scherm Object properties (*=object eigenschappen*) dat de events en actions al zijn ingevuld. Van dit object hoeven we alleen de naam en de sprite aan te passen.

- 8. Verander de naam in obj\_vuurtje en verander de sprite in spr\_vuurtje.
- 9. Klik op **OK** om de aanpassingen in obj\_vuurtje op te slaan.

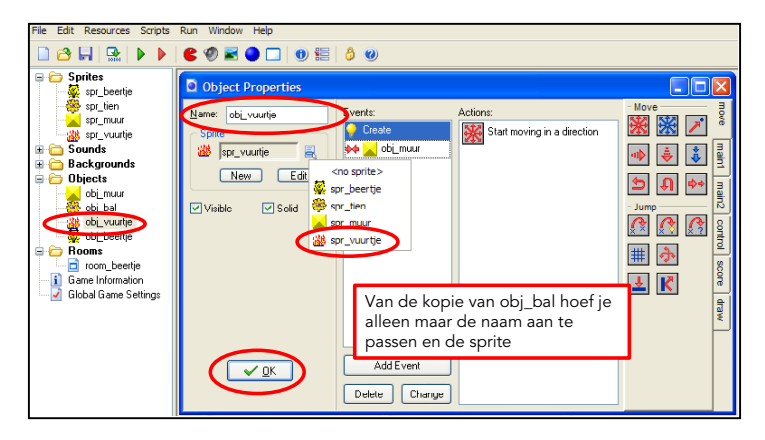

10. Het nieuwe object obj\_Vuurtje is klaar. Klik op **Opslaan** 🔜.

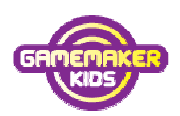

### Hoofdstuk 15: Event kopiëren, levens

#### Een event maken dat op een ander lijkt en de actie leven verliezen

We moeten nog zorgen dat wanneer het beertje tegen de vuurtje botst er een leven afgaat. Verder moet het vuurtje wegspringen en moet er een geluid klinken.

De event 'obj\_beertje botst tegen obj\_vuurtje' lijkt daarmee wel erg op de event 'obj\_beertje botst tegen obj\_bal'.

Die sprong namelijk ook weg, en er klonk een geluidje.

Daarom kun je kiezen. Je kunt event 'obj\_beertje botst tegen obj\_vuurtje' helemaal opnieuw programmeren. Maar je kunt ook 'event obj\_beertje botst tegen obj\_bal' kopiëren en aanpassen.

We kiezen voor het laatste.

- Ga verder met Beertje12. Klik op File en daarna op Save As....
   Sla het bestand op in de map MijnGames met de bestandsnaam Beertje13.
- 2. Dubbelklik in de resource explorer op **obj\_Beertje**.
- 3. Klik met de **rechtermuisknop** op event **botsing met obj\_bal**.
- 4. Klik op **Duplicate event.**

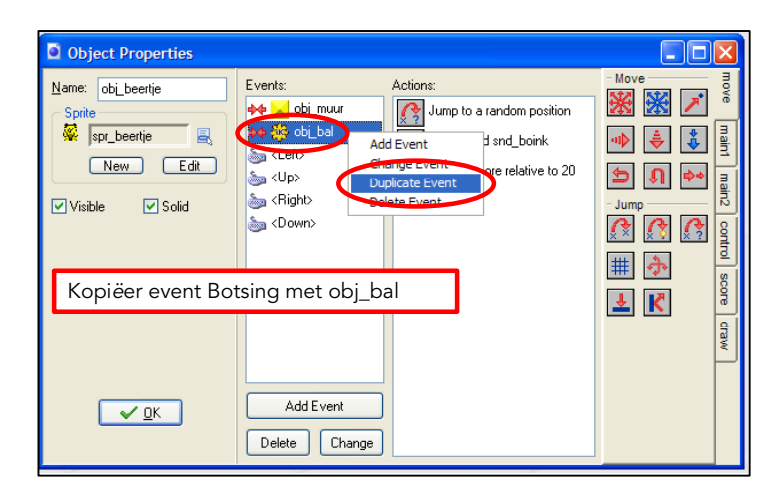

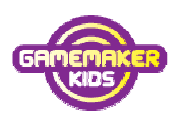

5. Kies **Collision** (=*botsing*) met **obj\_vuurtje**.

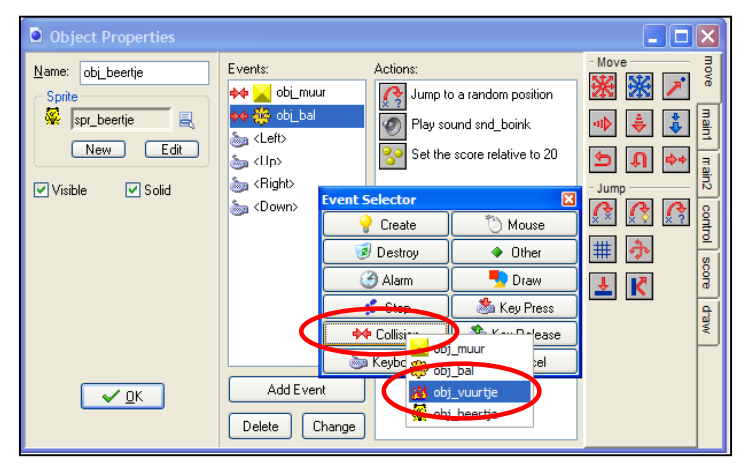

Je ziet nu dat bij event 'botsing met obj\_vuurtje' de acties er al staan. Eén actie klopt niet: als obj\_beertje tegen obj\_vuurtje botst moet je geen punten krijgen maar moet er een leven afgaan.

Daarom halen we de actie 'Set the score relative to 20' weg.

 Klik bij obj\_vuurtje met je rechtermuisknop op 'Set the score relative to 20' en klik op Delete.

Als obj\_beertje tegen obj\_vuurtje botst moet er een leven af gaan.

- 7. Kies voor tab **Score**.
- 8. Sleep de actie 'Set Lives' (=bepaal het aantal levens)
- 9. Vul bij 'new lives' -1 in en zet een vinkje bij 'Relative'.

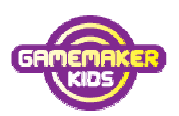

### 10. Klik op **OK**.

| Object Properties        |                 |                                                                                                    |                                                                                                    |
|--------------------------|-----------------|----------------------------------------------------------------------------------------------------|----------------------------------------------------------------------------------------------------|
| Name: obi_beetije        | Events:<br>+    | Actions:<br>Jump to a random position<br>Play sound snd_boink<br>Set lives to 0<br>Min 1 leven, dus<br>1 leven er af | Score<br>Realth<br>Realth<br>Re |
| Als obj_beertje teg      | jen obj_vuurtje | botst                                                                                                    |                                                                                                    |
| <b>dan</b> gaat er 1 lev | ven af.         |                                                                                                    |                                                                                                    |
|                          | ✓ OK            | Relative X Cancel                                                                                                    |                                                                                                    |

Elke keer zal van het aantal levens er 1 afgetrokken worden wanneer je botst tegen het vuur.

11. Klik op **OK** om de aanpassingen in obj\_beertje op te slaan.

12. Klik op **Opslaan** 📕.

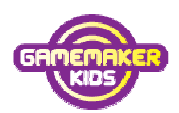

### Hoofdstuk 16: Instellingen

### Het aantal levens en de beginscore instellen

Wanneer je begint met het spel wil je dat het beertje start met bijvoorbeeld 5 levens en een beginscore van nul.

Voor het instellen van beginwaarden gaan we een apart object maken, waar we *geen* sprite aan koppelen, zodat het object *zelf* onzichtbaar is.

Dit object noemen we obj\_Controller (=*regelaar*). We moeten programmeren:

Als obj\_controller ontstaat (dus bij begin van het spel)

- **dan** is het aantal punten 0.
- dan is het aantal levens 5.
- 1. Ga verder met Beertje13. Klik op File en daarna op Save As... .

Sla het bestand op in de map MijnGames met de bestandsnaam Beertje14.

- 2. Klik op Create an object. 🔍
- 3. Geef het object de naam obj\_controller, je geeft het object geen sprite.
- 4. Klik op Add Event
- 5. Klik op **Create** (=begin).

| File Edit Resources Scripts Run Window The                                                                                                    |                                                                                                   |          |                                     |  |
|----------------------------------------------------------------------------------------------------|---------------------------------------------------------------------------------------------------|----------|-------------------------------------|--|
| 🗋 😂 🔚   🔜   🕨 🕨                                                                                                    | _€ � ≹ ● ♫   ❶ ☵   ᠔ ❷                                                                            |          |                                     |  |
| Sprites     Sounds     Sounds     Objects     Objects     objection     objection | C Object Properties  Rome: ebi_controller  Sprite New  Visible Sold  C OK  Add Event  Delete Chan | Actions: | I nove mant mail: cortol score draw |  |

- 6. Sleep vanuit tabblad **Score** de actie **Set score** (= bepaal de score) naar het vak Actions.
- Laat bij value (=waarde) 0 staan. Relatief is nu niet aangevinkt, omdat de score gewoon 0 is, en niet dat er 0 bij komt.

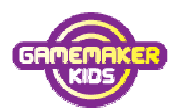

8. Klik op **OK**.

| Object Properties                                                       |                             |                                |                                   |
|-------------------------------------------------------------------------|-----------------------------|--------------------------------|-----------------------------------|
| Name: obi_controller<br>Sprite<br>(no sprite) ■<br>New<br>Visible Solid | Events:<br>Create Set Score | Actions:<br>Set the score to 0 | move maint man2 control score day |
| <b>Als</b> obj_controller<br><b>dan</b> wordt de so                     | onstaat<br>:ore op 0 gez    | et.                            |                                   |
| <b>(</b>                                                                | С ОК                        | Relative                       | el                                |

Bij het begin moet het aantal levens 5 zijn.

- 9. Sleep vanuit tabblad **Score** de actie **Set lives** naar het vak Actions.
- 10.Vul bij **'new lives' 5** in.
- 11. Klik op **OK**.

| Object Properties      |                      |                                            |                                                                                                    |
|------------------------|----------------------|--------------------------------------------|----------------------------------------------------------------------------------------------------|
| Name: obj_controller   | Events: Action       | s:<br>Set the score to 0<br>Set fives to 0 | Score<br>Score<br>Sc |
| Als obj_controller     | onstaat              |                                            |                                                                                                    |
| <b>dan</b> wordt het a | antal levens op 5 ge | zet.                                       |                                                                                                    |
| (                      | Relative             | × Cancel                                   | Ĵ                                                                                                    |

#### Score en levens tonen in het scherm

Het ziet er beter uit en het valt meer op, wanneer de score en de levens *in* het scherm wordt getoond en niet boven in de blauwe titelbalk.

scherni wordt getoond en niet boven in de bladwe ittelbalk.

Dat kan met de event Draw (*=tekenen*), als het scherm getekend wordt.

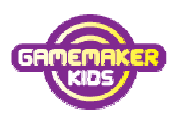

12. Klik op Add Event en daarna op Draw.

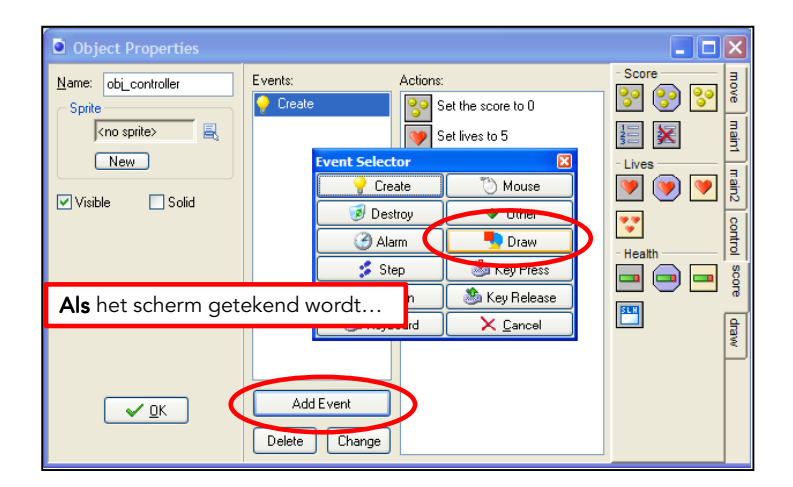

Eerst gaan we de levens als plaatjes weergeven.

- 13. Sleep vanuit het tabblad score de actie **'Draw Life Images**(= teken het aantal levens als plaatjes) naar het vak Actions.
- 14. Vul bij x 40 in en bij y 0. Kies bij image spr\_Beertje.
- 15. Klik op **OK**.

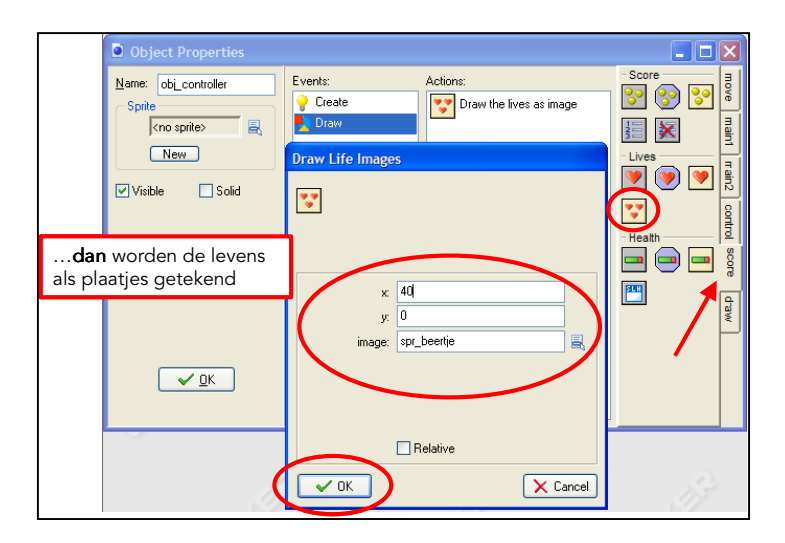

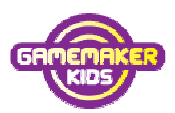

Het plaatje komt 40, dat is iets meer dan een hokje (=32), van de linker rand en tegen de bovenrand van het scherm.

Dan gaan we de kleur van de tekst bepalen. Die wordt zwart.

- 16. Sleep vanuit het tabblad **Draw** de actie **Set Color** naar Actions.
- 17. Kies als **kleur zwart**. Een andere kleur mag ook, maar bedenk wel dat het op een gele achtergrond komt.
- 18. Klik op **OK**.

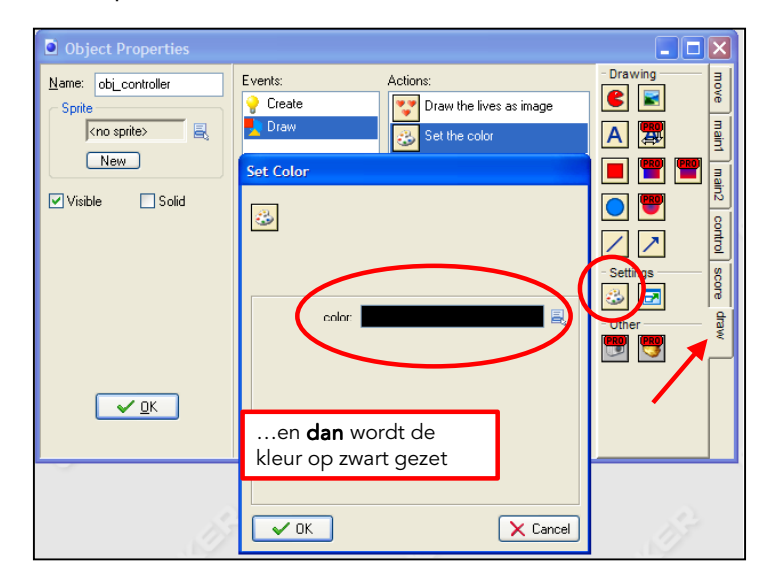

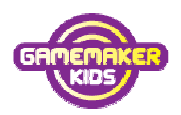

Tenslotte moet de tekst 'Score: 20' bijvoorbeeld in het scherm worden gezet.

- 19. Sleep vanuit het **tabblad 'score'** de actie **'Draw score'** naar Actions.
- 20. Vul bij x **250** in en bij **y 8** in. (Hiermee bepaal je waar de tekst op het scherm komt)
- 21. Typ bij **caption Score:** Dit is de tekst die in het scherm komt te staan.

| Object Properties    |                                                                                                    |        |
|----------------------|----------------------------------------------------------------------------------------------------|--------|
| Name: obj_controller | Events: Actions:<br>Create<br>Draw the lives as<br>Set the color<br>Praw Score<br>(<br>y, 8<br>caption: Score: | inage  |
|                      | Relative                                                                                                    | Cancel |

In het scherm komt dan bijvoorbeeld Score: 100. Maar typ je hier 'Aantal punten:' dan komt in het scherm te staan Aantal punten: 100

- 22. Klik dan op **OK**.
- 23. Klik op **OK** om obj\_controller op te slaan.
- 24. Klik op **Opslaan** 🔜.

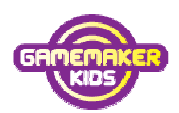

### Hoofdstuk 17: Berichtje

#### Een berichtje als je geen levens meer hebt

Wanneer er geen levens meer over zijn moet er een berichtje verschijnen en is het Game over.

1. Ga verder met Beertje14. Klik op **File** en daarna op **Save As...** .

Sla het bestand op in de map MijnGames met de bestandsnaam Beertje15.

- 2. Dubbelklik in de resource explorer op **obj\_controller**.
- 3. Klik bij obj\_controller op Add Event.

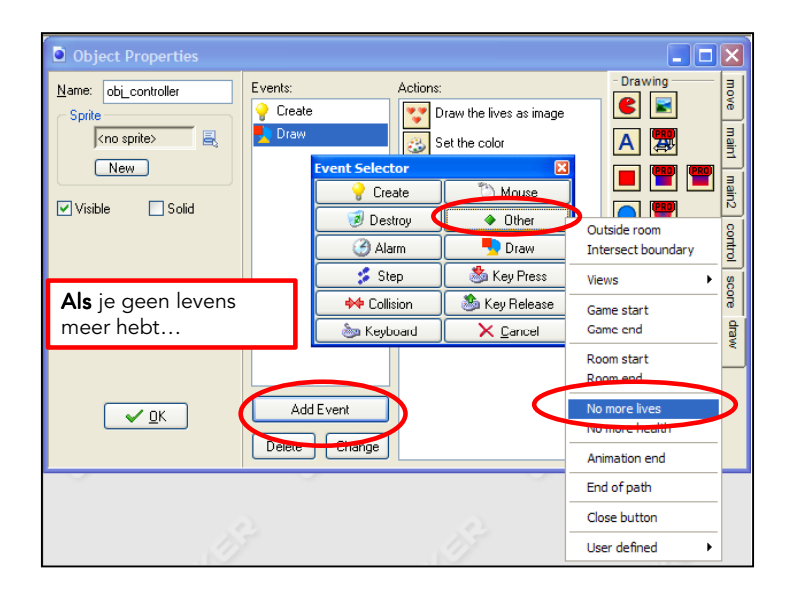

4. Daarna op **Other** (=overig) en dan op **No more lives** (= geen levens meer)

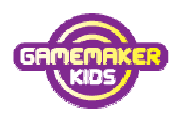

Als je geen levens meer hebt, **dan** moet een berichtje verschijnen.

- 5. Sleep vanuit het tabblad **main2** de actie **Display Message** (=toon een bericht) naar Actions.
- 6. Typ bij message: Game over! Begin opnieuw.
- 7. Klik op **OK**.

| Object Properties                                                       |                                                                              |                                                          |                                            |
|-------------------------------------------------------------------------|------------------------------------------------------------------------------|----------------------------------------------------------|--------------------------------------------|
| Name: obj_controller<br>Sprite<br>(no sprite) E<br>New<br>Visible Solid | Events:<br>Create<br>No More Lives<br>Draw<br>Display Message<br>message: Ga | Actions:<br>Display a message<br>ame over! Begin opnieuw | Timing move maint main2 control score draw |
| dan verschijnt eer<br>Game over! Begin c                                | n berichtje:<br>opnieuw                                                      |                                                          |                                            |
|                                                                         |                                                                              | Cancel                                                   |                                            |

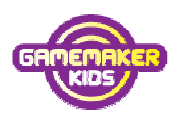

### Hoofdstuk 18: Hoogste score

#### Hoogste score lijst tonen en hoogste score lijst leegmaken

Wanneer het Game over is, wil je wel graag dat je score wordt bijgehouden in een lijst. Daarvoor gaan we nog een actie aan event No More Lives toevoegen.

- 1. Klik bij obj\_controller op event **No More Lives**
- 2. Sleep vanuit het tabblad **score** de actie **Show Highscore**(=toon de lijst met hoogste scores) naar het vak Actions
- 3. Kies bij **background** de achtergrond **bg\_blauw**.
- 4. Laat de rest zo en klik op **OK**.

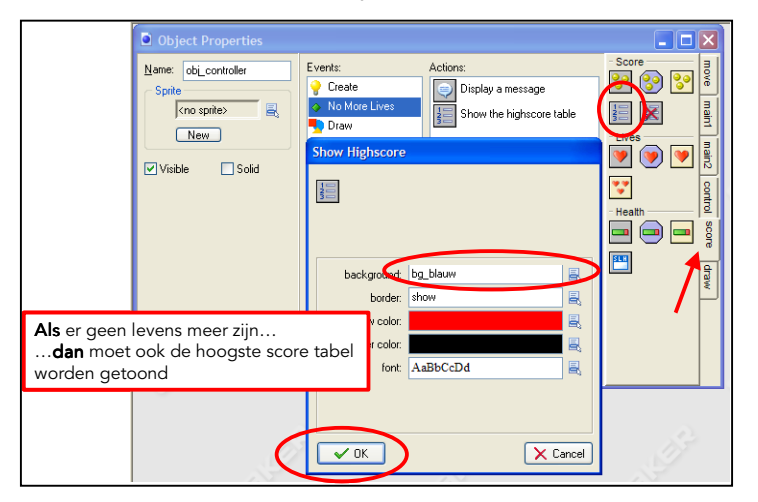

Klik nog een keer op OK om de wijzigingen in obj\_Controller op te slaan.
 Klik op Opslaan II.

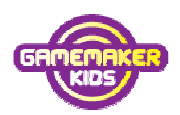

### Hoofdstuk 19: Het spel opnieuw starten

#### Na het bericht 'Game over' het spel weer opnieuw laten starten

Na het berichtje moet het spel weer opnieuw gestart worden, zodat je opnieuw kan beginnen.

- Ga verder met Beertje15. Klik op File en daarna op Save As....
   Sla het bestand op in de map MijnGames met de bestandsnaam Beertje16.
- 2. Ga naar obj\_controller en klik op event No More Lives.
- 3. Sleep van het tabblad main2 de actie **Restart game** naar het vak Actions.

| Object Properties                                         |                                                                                                    |                                                      |
|-----------------------------------------------------------|----------------------------------------------------------------------------------------------------|------------------------------------------------------|
| Name: obi_controller Sprite Kno sprite> New Visible Solid | Events: Actions:<br>Create<br>No More Lives<br>Display a message<br>Show the highscore table<br>Restart the game | - Timing move maint main2<br>Info<br>Info<br>Control |
| <b>Als</b> er geen levens                                 | meer zijn                                                                                                    | score                                                |
| <b>dan</b> moet ook he<br>opgestart worden                | t spel opnieuw                                                                                                   | draw                                                 |
| <u>✓ 0</u> K                                              | Add Event Delete Change                                                                                          |                                                      |

4. Klik op **OK** om alle wijzigingen in het obj\_Beertje op te slaan.

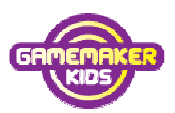

### Hoofdstuk 20: Hoogste score lijst leegmaken

#### Met één klik de lijst met scores weer leeg laten maken

Het is ook handig wanneer de speler de hoogste-scorelijst weer leeg kan maken. Daarvoor maken we een nieuw event in het object obj\_Controller.

- 1. Ga naar obj\_controller en klik op Add event.
- 2. Klik dan op **Keyboard** en kies **<Ctrl>**
- 3. Sleep dan uit het tabblad **score** de actie **Clear Highscore** (*=maak hoogste score tabel leeg*) naar Actions.

| Object Properties Name: obj_controller Sprite                                    | Actie: Clear the<br>(=maak de hoc                                                                                                    | Actie: Clear the highscore table<br>(=maak de hoogste-score-tabel leeg)                                         |                       |  |  |
|----------------------------------------------------------------------------------|----------------------------------------------------------------------------------------------------|----------------------------------------------------------------------------------------------------|-----------------------|--|--|
| <no sprite="">       New       Visible       Solid</no>                          | <ul> <li>No More Lives</li> <li>Draw</li> <li>Event Selector</li> <li>Create</li> <li>Destroy</li> <li>Alarm</li> <li>Step</li> </ul> | Show the highscore table  Restart the game  Destart the game  Destart the game  Key Press  Key Press  Key Press | Lives > Control Score |  |  |
| <u>v ok</u>                                                                      | Add Event<br>Delete Change                                                                                                    | Key helease                                                                                                    |                       |  |  |
| Als je klikt op <c<br> dan wordt de<br/>hoogste- score-ta<br/>leeggemaakt</c<br> | ſRL><br>bel                                                                                                    | <shift><br/><space><br/><enter><br/>Keypad<br/>Digits<br/>Letters</enter></space></shift>                       |                       |  |  |
| a company                                                                        | 10111                                                                                                    | Function keys ><br>Others ><br><no key=""><br/><any key=""></any></no>                                          | ų.                    |  |  |

4. Klik op **OK** om de wijzigingen in obj\_controller op te slaan.

Nu kan een speler de lijst leeg maken met de CTRL-toets.

5. Klik op **Opslaan** 🔜 om de wijzigingen in het spel op te slaan.

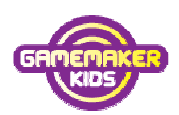

### Hoofdstuk 21: Het speelveld bijwerken

#### Nieuwe objecten toevoegen aan het speelveld

Je hebt nu nieuwe objecten aangemaakt, maar die staan nog niet in het speelveld.

- Ga verder met Beertje16. Klik op File en daarna op Save As....
   Sla het bestand op in de map MijnGames met de bestandsnaam Beertje17
- 2. Dubbelklik op room\_Beertje.
- 3. Kies in het tabblad Objects voor object obj\_Controller.
- 4. Klik nu in het speelveld. Er verschijnt nu een blauw rondje met een rood vraagteken. Dat wil zeggen dat je dit object in het speelveld niet zult zien.
- 5. Plaats ook nog een paar vuren in het speelveld. Twee is wel genoeg, anders is het te moeilijk. Verder kun nog een bal in het speelveld zetten.

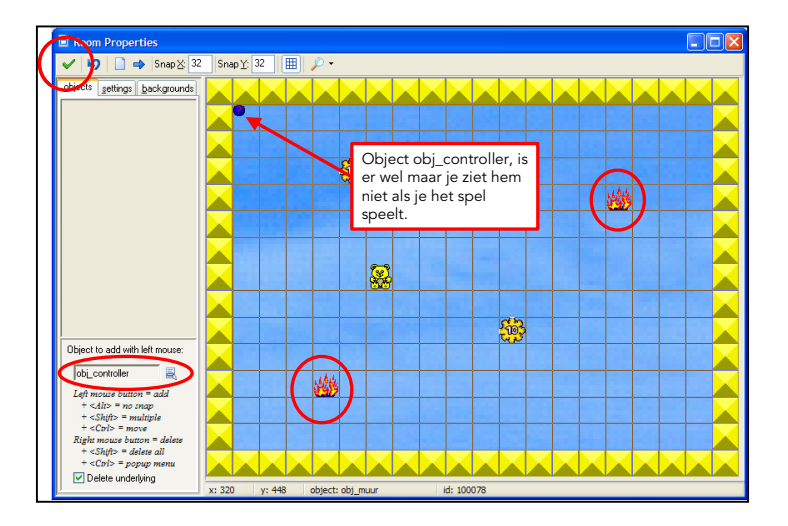

6. Klik op Opslaan 퇴 om het spel op te slaan.

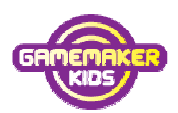

### Hoofdstuk 22: Helpbestand

### In dit hoofdstuk leer je om een Helpbestand te maken.

Soms weten de mensen die jouw spel spelen niet hoe het spel werkt. Maak een Helpbestand waarin je de bedoeling van het spel uitlegt.

Als de mensen op F1 drukken, krijgen ze dit te lezen.

- Ga verder met Beertje17. Klik op File en daarna op Save As....
   Sla het bestand op in de map MijnGames met de bestandsnaam Beertje18
- 2. Dubbelklik in de Resource Explorer op Game Information (=Spel Informatie).
- 3. **Typ** in het venster jouw Helptekst.
- 4. Als je klaar bent klik je op het groene vinkje om de wijzigingen op te slaan.

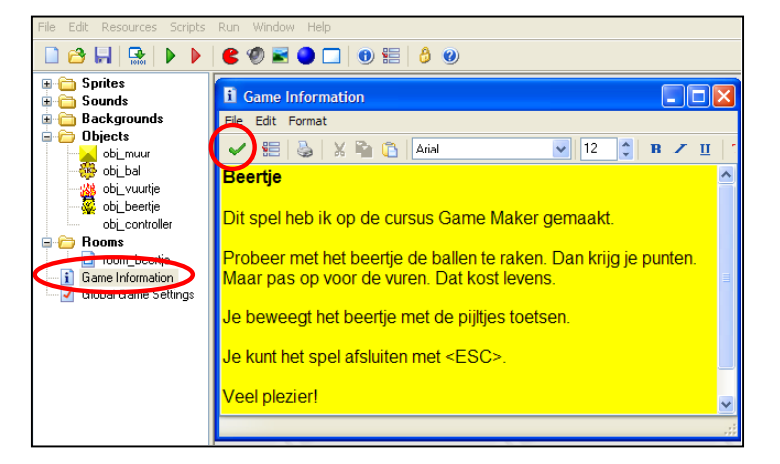

Klik op Opslaan 퇴 om het spel op te slaan.

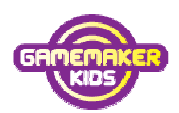

### Hoofdstuk 23: Eindtest.

### Testen aan de hand van een testschema

Voordat je bijvoorbeeld je spel op internet zet moet je goed testen of alles doet wat het moet doen.

 Klik op Run the Game. Doet het spel wat het moet doen? Hieronder kun je aankruisen of alles goed werkt.

| Event                                   | Actie                                                  | OK? |
|-----------------------------------------|--------------------------------------------------------|-----|
| Begin van het spel                      |                                                        |     |
| Als het spel <b>begint</b>              | dan staan boven in het scherm <b>5 beertjes</b>        |     |
| Als het spel <b>begint</b>              | dan staat boven in het scherm <b>'Score: 0'</b>        |     |
| Als het spel <b>begint</b>              | dan <b>bewegen</b> de <b>ballen</b>                    |     |
| Als het spel <b>begint</b>              | dan <b>bewegen</b> de <b>vuren</b>                     |     |
| Als het spel <b>begint</b>              | dan staat <b>beertje</b> in het speelveld, <b>stil</b> |     |
|                                         |                                                        |     |
| Beertje                                 |                                                        |     |
| Als je klikt op <b>pijltje links</b>    | dan gaat de beertje naar <b>links</b>                  |     |
| Als je klikt op <b>pijltje rechts</b>   | dan gaat de beertje naar <b>rechts</b>                 |     |
| Als je klikt op <b>pijltje boven</b>    | dan gaat de beertje naar <b>boven</b>                  |     |
| Als je klikt op <b>pijltje onder</b>    | dan gaat de beertje naar <b>onder</b>                  |     |
| Als beertje tegen de <b>muur</b>        | dan <b>kaatst</b> beertje terug                        |     |
| botst                                   |                                                        |     |
| Als beertje tegen een <b>bal botst</b>  | dan komt er <b>20 punten bij</b>                       |     |
| Als beertje tegen een <b>bal botst</b>  | dan <b>springt</b> de <b>bal weg</b>                   |     |
| Als beertje tegen een <b>bal botst</b>  | dan klinkt er een <b>geluidje</b>                      |     |
| Als beertje tegen een <b>vuur botst</b> | dan gaat er <b>één leven af</b>                        |     |
| Als beertje tegen een <b>vuur botst</b> | dan <b>springt</b> het <b>vuur weg</b>                 |     |
| Als beertje tegen een <b>vuur botst</b> | dan <b>klinkt</b> er een <b>geluidje</b>               |     |
|                                         |                                                        |     |

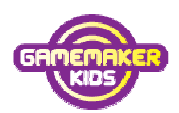

| Bal                                     |                                                 |  |
|-----------------------------------------|-------------------------------------------------|--|
| Als de bal tegen de <b>muur botst</b> . | dan <b>stuitert</b> de bal terug                |  |
| Als de bal tegen de <b>muur botst</b>   | dan klinkt er een <b>geluidje</b>               |  |
|                                         |                                                 |  |
| Vuur                                    |                                                 |  |
| Als de bal tegen de <b>muur botst</b> . | dan <b>stuitert</b> de bal terug                |  |
| Als de bal tegen de <b>muur botst</b>   | dan klinkt er een <b>geluidje</b>               |  |
|                                         |                                                 |  |
| Geen levens meer                        |                                                 |  |
| Als je <b>geen levens</b> meer hebt     | dan komt er een <b>berichtje</b>                |  |
| Als je <b>geen levens</b> meer hebt     | dan wordt de <b>hoogste-score-tabel</b> getoond |  |
| Als je <b>geen levens</b> meer hebt     | dan wordt het spel <b>opnieuw gestart</b>       |  |
|                                         |                                                 |  |
| Verder                                  |                                                 |  |
| Als je klikt op <b><ctrl></ctrl></b>    | dan wordt de <b>hoogste-score-tabel</b>         |  |
|                                         | leeggemaakt                                     |  |
| Als je klikt op <b>F1</b>               | dan wordt <b>help getoond</b>                   |  |
| Als je klikt op <b><esc></esc></b>      | dan wordt het <b>spel afgesloten</b>            |  |

- 2. Klik op **<ESC**> om het spel te sluiten.
- Heb je bij alle events een kruisje kunnen zetten?
   Sla het dan op als Beertje\_Naam, waarbij je bij Naam je je eigen naam invult. Dus bijvoorbeeld Beertje\_Laura. En ga verder naar het volgende hoofdstuk. Werkt iets nog niet goed? Verbeter dat dan en test opnieuw.

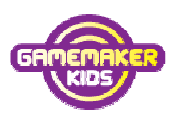

### Hoofdstuk 24: Verras je vriendinnen en vrienden

#### Het spel compileren zodat je het zonder Game Maker kunt spelen

Het spel is klaar. Je kunt het nu aan al je vriendinnen en vrienden geven. Alleen... niet iedereen heeft (verstand van) GameMaker. En dat hoeft ook niet !!! Je kunt van jouw spel heel gemakkelijk een echt computerprogramma maken door het te compileren (*je zegt: kompileren*).

- 1. Klik voor de zekerheid nog een keer op **Opslaan** ( 🖬 ).
- 2. Klik op Create a stand-alone executable for your game.
- 3. Kies bij Opslaan in de map **MijnGames.**
- Vul bij bestandsnaam beertje-Naam (Naam veranderen in je eigen naam, bijvoorbeeld beertje-Laura) in en klik op Opslaan.

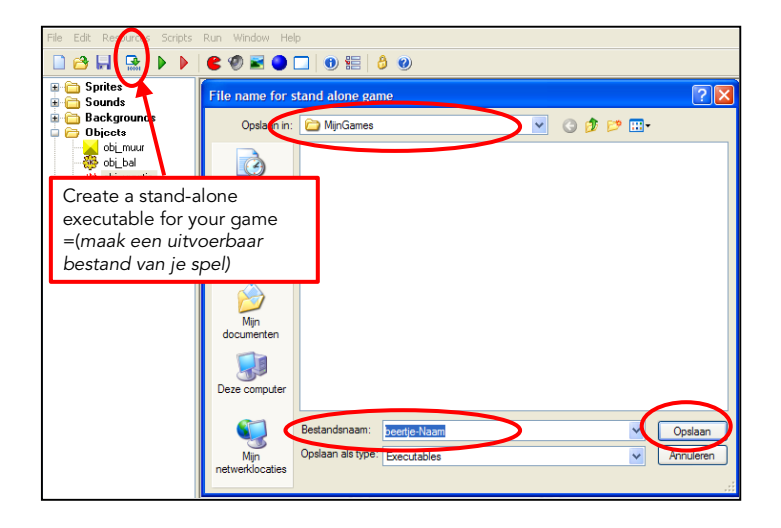

5. Sluit Game Maker af met het **kruisje**.

Krijg je nog de vraag Save the changes...? (=*veranderingen opslaan*) , klik dan op Yes (=*ja* ).

- Wil je het spel spelen? Klik dan op het bureaublad van je computer op Deze computer en zoek de map MijnGames op. Daarin staat één bestand breakout-Naam <a href="het="beertje-Naam">beertje-Naam</a>, met jouw eigen naam in plaats van Naam.
- 7. Dubbelklik op dit bestand en je kunt het spelen. Veel plezier!

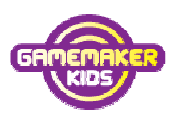

### Hoofdstuk 25: Tenslotte

Dit was het einde van het eerste deel van de cursus. Er kan nog veel meer met Game Maker. Maar het wordt tijd dat je zelf een spel gaat bedenken. Tijdens het maken van dat spel leer je nog veel meer.

Heb je suggesties voor verbeteringen, laat het even weten.

Succes verder met deel 2.

Je kunt Game Maker-deel 2 downloaden van de site van **www.gamemakerkids.nl**.

#### Overzicht van cursusboeken Game Maker

#### Game Maker-Introductie

Stap voor stap maak je een spel, waar al een begin mee is gemaakt, af.

#### Game Maker-Deel 1

Met dit cursusboek maak je helemaal zelf een compleet spel met veel mogelijkheden.

#### Game Maker-Deel 2

Je leert hoe je een spel ontwerpt. Waar moet je op letten. Wat maakt een spel tot een goed spel. Daarna ga je het zelf ontworpen spel maken.

#### Game Maker-Deel 3

In dit deel leer je nog meer trucs, zodat je ook andere spellen kunt maken, bijvoorbeeld een avonturenspel (platformgame).

Alle cursusboeken kunnen worden gedownload van www.gamemakerkids.nl.